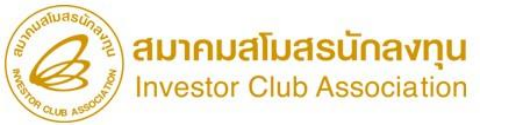

## ขั้นตอนการยื่นขออนุมัติ สูตรการพลิตด้วยระบบ RMTS

วันพฤหัสบดีที่ 27 มีนาคม 2568

บรรยายโดย คุณอัจจิมา วิเลปนะ พู้เชี่ยวชาญจากสมาคมสโมสรนักลมทุน

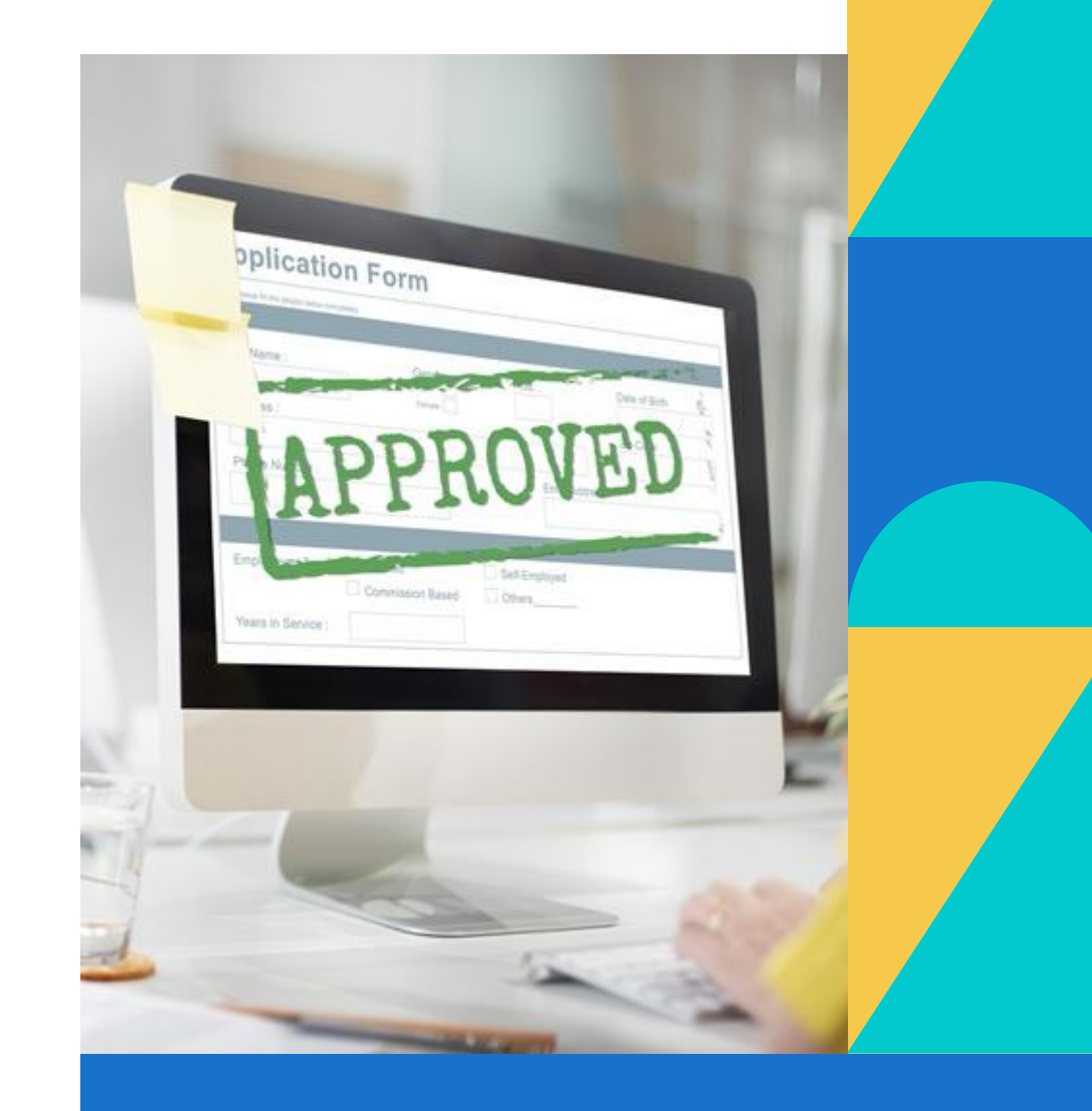

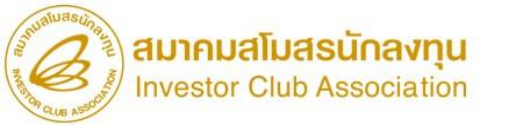

## หัวข้อสัมนา

- 💿 การเตรียมข้อมูลสูตรพลิตภัณฑ์
- การยื่นขออนุมัติสูตรพลิตภัณฑ์ และแก้ไขสูตรพลิตภัณฑ์
- การตรวจสอบผลการอนุมัติผ่านระบบ IC Online
- ข้อควรระวัง
- 💿 คำกามนี้ มีคำตอบ

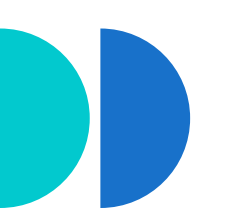

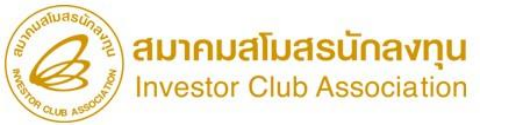

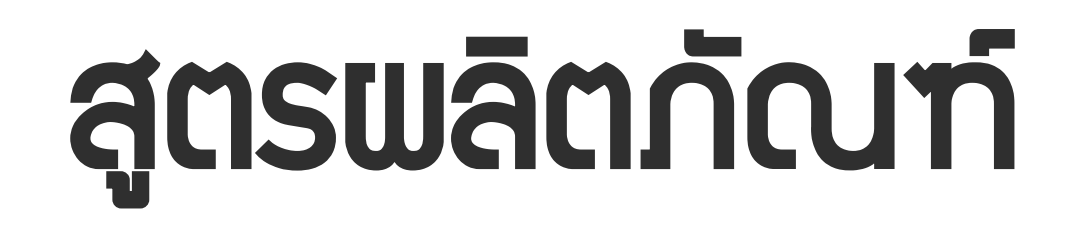

#### รายการและปริมาณขอววัตกุดิบ ที่ใช้ประกอบขึ้นเป็นผลิตภัณฑ์หนึ่วหน่วย

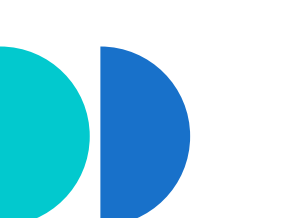

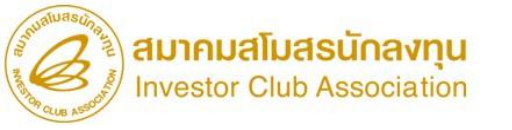

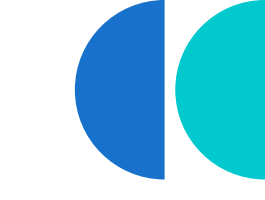

### สูตรพลิตภัณฑ์

#### สูตรพลิตภัณฑ์ปกติ

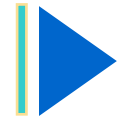

สูตรที่ใช้สำหรับผลิตเป็นผลิตภัณฑ์ต่ามๆ

สูตรพลิตภัณฑ์ RETURN

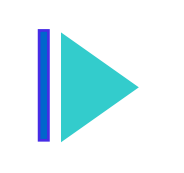

สูตรพลิตภัณฑ์ขอววัตกุดิบที่นำกลับเข้ามา ซ่อมแซมเพื่อส่วกลับออกไป

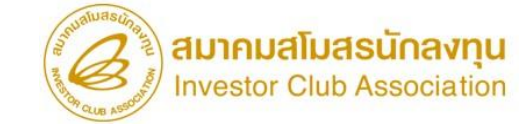

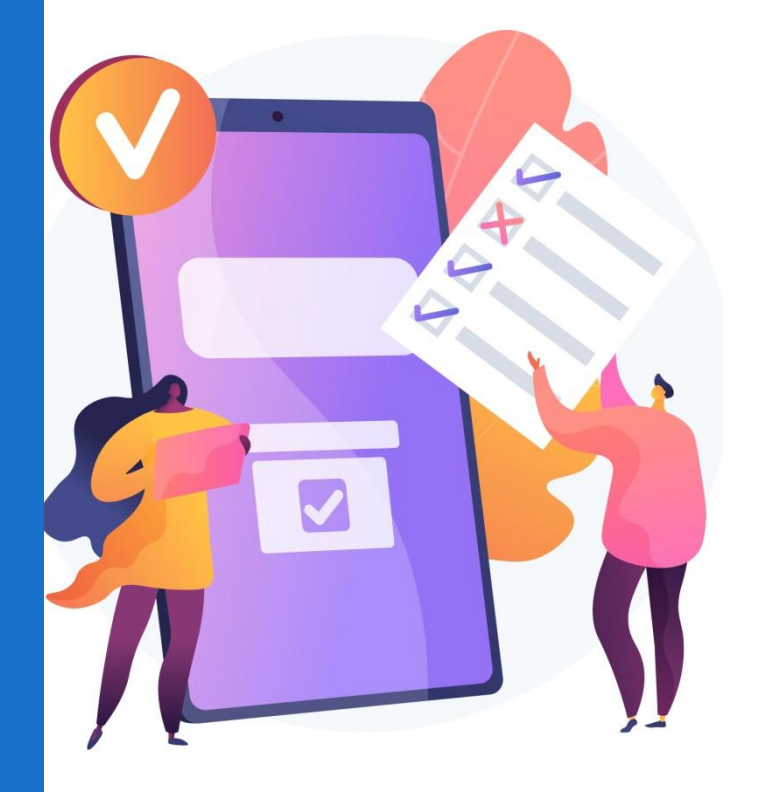

# การยื่นขออนุมัติสูตรการพลิต พ่านระบบ IC ONLINE

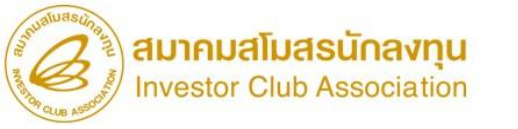

## ข้อมูลที่ต้อมเตรียม

| <b>້</b>                                                                                | ູຮູປແບບໄຟລ໌            |  |
|-----------------------------------------------------------------------------------------|------------------------|--|
| 1. แบบฟอร์มขออนุมัติสูตรพลิตภัณฑ์<br>– สูตรพลิตภัณฑ์ปกติ<br>– สูตรพลิตภัณฑ์Return       |                        |  |
| 2. รายละเอียดแสดมการใช้วัตกุดิบ (BOM)<br>( <mark>กิจการ IPO/ITC ไม่ต้อมแนบ BOM</mark> ) | * ขนาดไฟล์ไม่เกิน 2 Mb |  |
| 3.                                                                                      | * ขนาดไฟล์ไม่เกิน 2 Mb |  |

#### โครวสร้าวการคีย์ข้อมูล

สมาคมสโมสรนักลงทุน Investor Club Association

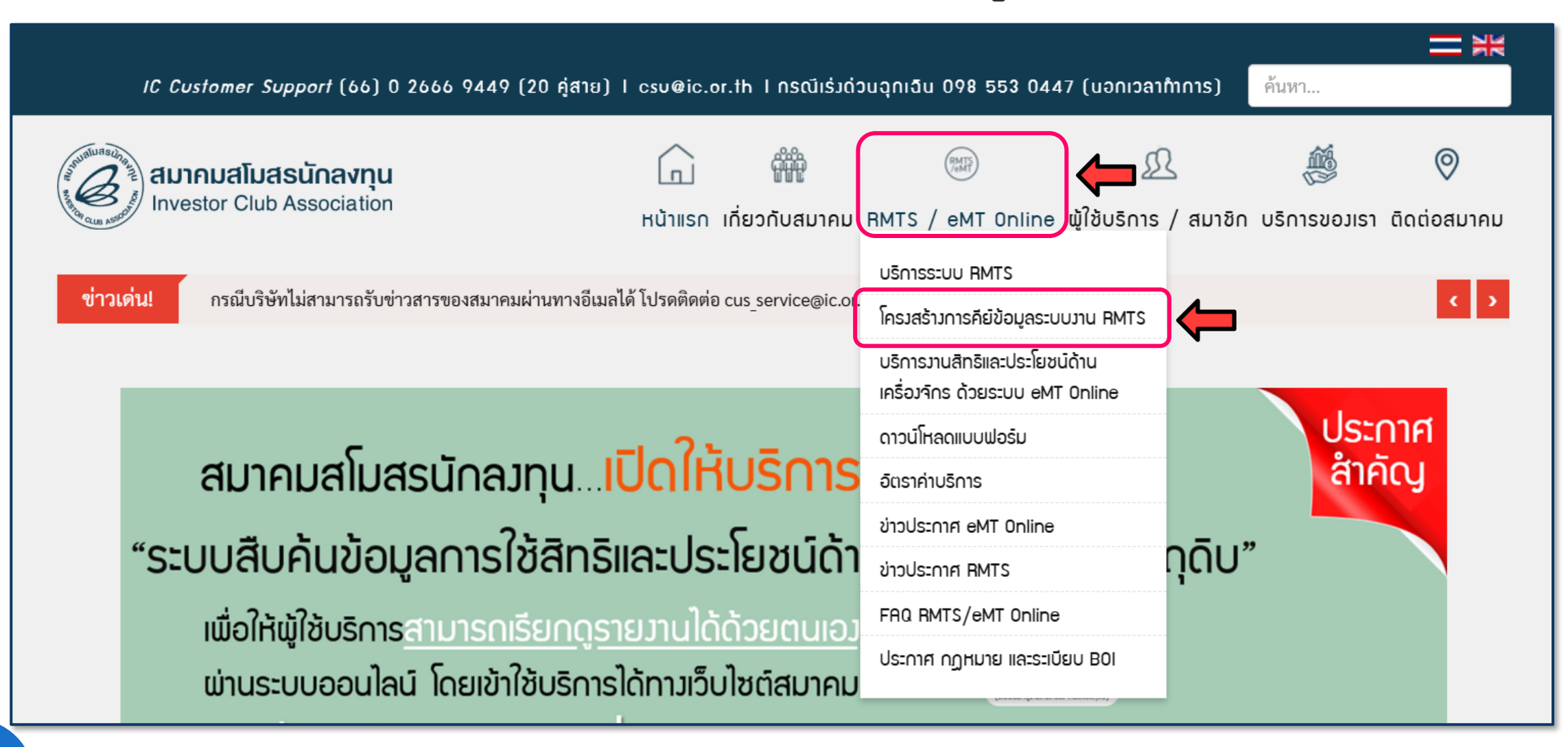

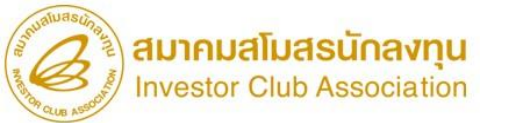

| and the activity of the second | สมากมสโมสรนักลงทุน<br>Investor Club Association | ทน้าแรก เกี่ยวกับสมาคม RMTS / eMT Onlin                                          | <u>ท</u> 🍏<br>ne ผู้ใช้บริการ / สมาชิก บริการขอมเรา ตั | O     |            |
|--------------------------------|-------------------------------------------------|----------------------------------------------------------------------------------|--------------------------------------------------------|-------|------------|
| 7. BIRTEX<br>8. BIRTVE         | ïL<br>:N                                        | โครมสร้ามการคีย์ข้อมูล<br>ขอมระบบมานฐานข้อมูล RMTS Online                        | Categories                                             |       |            |
| 9. BIRTAD                      | IJ                                              |                                                                                  | HIGHLIGHT IC                                           | (15)  |            |
|                                |                                                 | 1. แบบฟอร์มสูตรอ้างอิงปกติ<br>- วิดีโอบักเซีรายการวัตกดิน                        | BOI                                                    | (131) |            |
|                                |                                                 | - รหเออเยู่งรายการรหยุทย<br>2. แบบฟอร์มสตรอ้างอิง Return                         | RMTS                                                   | (10)  |            |
|                                |                                                 | - วิดีโอขอแก้ไขบัญชีรายการวัตถุดิบ<br>3. แบบฟอร์มขออนมัติชื่อรอง                 | eMT Online                                             | (23)  |            |
|                                |                                                 | - วิดีโอการขออนุมัติบัญชีรายการวัตถุดิบ(ชื่อรอง)                                 | INVESTOR SERVICES                                      | (2)   |            |
|                                |                                                 | 4. แบบฟอร์มแก้ไขชื่อรอง<br>- วิดีโอการขอแก้ไขชื่อรองวัตถุดิบ                     | PR NEWS                                                | (1)   |            |
|                                |                                                 | 5. แบบฟอร์มขออนุมัติสูตรผลิตภัณฑ์                                                | หลักสูตรเด่น                                           | (11)  |            |
|                                |                                                 | - วิดีโอสูตรการผลิต<br>6. แบบฟอร์มขอแก้ไขสูตรผลิตภัณฑ์                           | ข่าวกิจกรรม                                            | (182) | õ          |
|                                |                                                 | - วิดีโอการขอแก้ไขสูตรการผลิต                                                    | ข่าวประชาสัมพันธ์สมาชิก/ผู้ใช้บริการ                   | (2)   |            |
|                                |                                                 | 7. แบบฟอรัมกำหนดวันน้ำเข้า_Group_MaxImport<br>- วิดีโอการกำหนดวันน้ำเข้าครั้งแรก | Uncategorised                                          | (76)  |            |
|                                |                                                 |                                                                                  | e-Magazine                                             | (74)  | RGetButton |

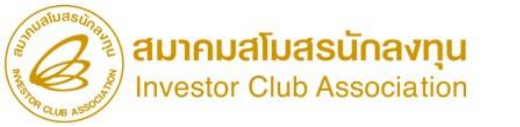

#### การขออนุมัติสูตรพลิตภัณฑ์ (ปกติ)

|    | A                     | В                                                     |                     | •                 | E                 | F            |
|----|-----------------------|-------------------------------------------------------|---------------------|-------------------|-------------------|--------------|
| 1  | Product Name          | ชื่อผลิตภัณฑ์ตามที่ส่งออก Product Na                  | me IIa: Proc        | duct Code าะต้อ.  | ]                 |              |
| 2  | Product Code          | ชื่อรุ่นของผลิตภัณฑ์ตามที่ส่งออก ไม่เหมือนกัน         |                     |                   |                   |              |
| 3  | Product Unit          | หน่วยส่งออก                                           |                     |                   |                   |              |
| 4  | Weight Per Piece(KGM) | น้ำหนักของผลิตภัณฑ์                                   |                     |                   |                   |              |
| 5  | Formula Type          | Product                                               |                     |                   |                   |              |
| 6  | Usage Per             | ปริมาณการใช้ผลิตภัณฑ์ต่อหน่วย 1 หน่วย หรือ 1000 หน่วย |                     |                   |                   |              |
| 7  |                       |                                                       |                     |                   |                   |              |
| 8  | GRP_NO                | DESC                                                  | UOM                 | QTY_NET           | QTY_LOSS          | QTY_GROSS    |
|    |                       |                                                       |                     |                   |                   | ปริมาณการใช้ |
|    | รายการวัตถุดิบ        | ชื่อวัตถุดิบชื่อหลัก                                  | หน่วยวัตถุดิบ       | ปริมาณการใช้สุทธิ | ปริมาณส่วนสูญเสีย | วัตถุดิบรวม  |
| 9  |                       |                                                       |                     |                   |                   | ส่วนสูญเสีย  |
| 10 |                       |                                                       |                     |                   |                   |              |
| 11 |                       |                                                       |                     |                   |                   |              |
| _  | <u>.</u>              | ระบบจะกำหนุดให้ Revision ของส                         | <b>เตรพลิตภัณ</b> า | ฑ์ปกติ เป็น 1     |                   |              |

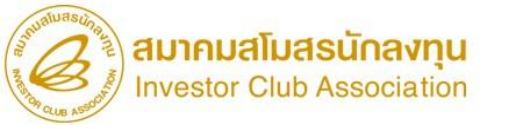

#### ตัวอย่าว ไฟล์สูตรพลิตภัณฑ์ (ปกติ)

|    | А                     | В            | С        | D       | E        | F         |
|----|-----------------------|--------------|----------|---------|----------|-----------|
| 1  | Product Name          | LATCH ASSY   |          |         |          |           |
| 2  | Product Code          | 5715A680V    | 571A681B |         |          |           |
| 3  | Product Unit          | C62          |          |         |          |           |
| 4  | Weight Per Piece(KGM) | 2            |          |         |          |           |
| 5  | Formula Type          | Product      |          |         |          |           |
| 6  | Usage Per             | 1            |          |         |          |           |
| 7  |                       |              |          |         |          |           |
| 8  | GRP_NO                | DESC         | UOM      | QTY_NET | QTY_LOSS | QTY_GROSS |
| 9  | 000001                | ROD          | C62      | 1.00    | 0        | 1.00      |
| 10 | 000002                | GEAR         | C62      | 1.00    | 0        | 1.00      |
| 11 | 000003                | TERMINAL     | C62      | 4.00    | 0        | 4.00      |
| 12 | 000004                | LEVER        | C62      | 3.00    | 0.00     | 3.00      |
| 13 | 000005                | MICRO SWITCH | C62      | 1.00    | 0.00     | 1.00      |

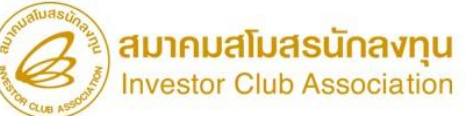

#### การขออนุมัติสูตรพลิตภัณฑ์ สำหรับกิจการ IP0/ITC

|    | A                     | В                                                     | С              | D                 | E           | F         |
|----|-----------------------|-------------------------------------------------------|----------------|-------------------|-------------|-----------|
| 1  | Product Name          | ชื่อผลิตภัณฑ์ตามที่ส่งออก                             | _              |                   |             |           |
| 2  | Product Code          | ชื่อรุ่นของผลิตภัณฑ์ตามที่ส่งออก <b>Product</b>       | Name ต้อง      | ตรงกับซือหลัก ห   | รือ ชื่อรอว |           |
| 3  | Product Unit          | หน่วยส่งออก                                           |                |                   |             |           |
| 4  | Weight Per Piece(KGM) | น้ำหนักของผลิตภัณฑ์                                   |                |                   |             |           |
| 5  | Formula Type          | Product                                               |                |                   |             |           |
| 6  | Usage Per             | ปริมาณการใช้ผลิตภัณฑ์ต่อหน่วย 1 หน่วย หรือ 1000 หน่วย |                |                   |             |           |
| 7  |                       |                                                       |                |                   |             |           |
| 8  | GRP_NO                | DESC                                                  | UOM            | QTY_NET           | QTY_LOSS    | QTY_GROSS |
|    | รายการวัตถุดิบ        | ชื่อวัตถุดิบชื่อหลัก                                  | หน่วยวัตถุดิบ  | 1.00              | 0           | 1.00      |
| 9  |                       |                                                       |                |                   |             |           |
| 10 |                       |                                                       |                |                   |             |           |
| 11 |                       |                                                       | າດເພລັກດັດ ເກົ | ນັ້ງໄດ້ສົ່ງເປັນ 1 |             |           |
|    |                       |                                                       | ווסשמנוז ונעדו |                   |             |           |

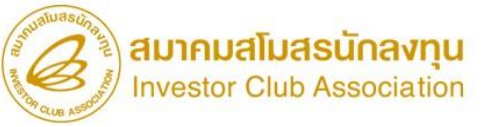

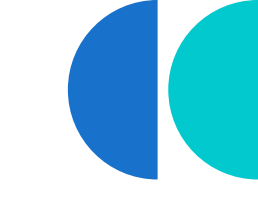

#### ตัวอย่าว ไฟล์สูตรพลิตภัณฑ์ สำหรับกิจการ IP0/ITC

|    | А                     | В          | С   | D       | E        | F         |
|----|-----------------------|------------|-----|---------|----------|-----------|
| 1  | Product Name          | CABLE TIES |     |         |          |           |
| 2  | Product Code          | CA1234     |     |         |          |           |
| 3  | Product Unit          | C62        |     |         |          |           |
| 4  | Weight Per Piece(KGM) | 2          |     |         |          |           |
| 5  | Formula Type          | Product    |     |         |          |           |
| 6  | Usage Per             | 1          |     |         |          |           |
| 7  |                       |            |     |         |          |           |
| 8  | GRP_NO                | DESC       | UOM | QTY_NET | QTY_LOSS | QTY_GROSS |
| 9  | 000001                | CABLE TIES | C62 | 1.00    | 0        | 1.00      |
| 10 |                       |            |     |         |          |           |
| 11 |                       |            |     |         |          |           |
| 12 |                       |            |     |         |          |           |

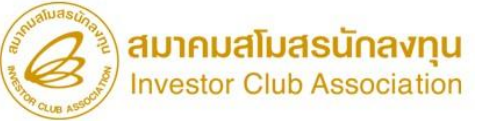

#### การขออนุมัติสูตรพลิตภัณฑ์ สำหรับพลิตภัณฑ์ที่นำกลับมาซ่อม (STOCK REJECT)

|   | Α                                                   | В                                |                            |                   |                   | F         |
|---|-----------------------------------------------------|----------------------------------|----------------------------|-------------------|-------------------|-----------|
| 1 | Product Name                                        | ชื่อผลิตภัณฑ์ตามที่ส่งออก        | Product Name IIa: Produ    | uct Code ต้อมตร   | <u>ุ่วกับชื่อ</u> |           |
| 2 | Product Code                                        | ชื่อรุ่นของผลิตภัณฑ์ตามที่ส่งออก | สูตรพลิตภัณฑ์ปกติที่ได้รับ | อนุมัติแล้ว       |                   |           |
| 3 | Product Unit                                        | หน่วยส่งออก                      |                            |                   |                   |           |
| 4 | Weight Per Piece(KGM)                               | น้ำหนักของผลิตภัณฑ์              |                            |                   |                   |           |
| 5 | Formula Type                                        | RETURN                           |                            |                   |                   |           |
| 6 | Usage Per                                           | 1                                |                            |                   |                   |           |
| 7 |                                                     |                                  |                            |                   |                   |           |
| 8 | GRP_NO                                              | DESC                             | UOM                        | QTY_NET           | QTY_LOSS          | QTY_GROSS |
| 0 | รายการวัตถุดิบ                                      | ชื่อวัตถุดิบชื่อหลัก             | หน่วยวัตถุดิบ              | 1.00              | 0                 | 1.00      |
|   | สูตรพลิตภัณฑ์ Return จ<br>วัตกดิบเพียง 1 รายการเท่า | ะมีการใช้<br>นั้น                |                            |                   |                   |           |
|   |                                                     | ระบบาะกำหน                       | ถให้ Revision ของสูตรพลิต  | າກັ໙ฑ์ Return ເປັ | lu o              |           |

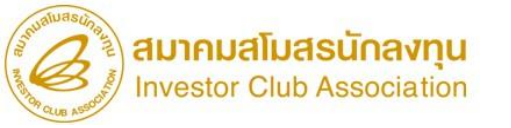

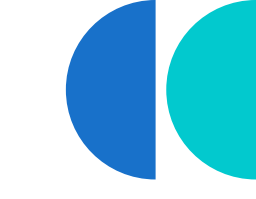

#### ตัวอย่าว ไฟล์สูตรพลิตภัณฑ์ Return

| 4  | А                     | В               | С   | D       | E        | F         |
|----|-----------------------|-----------------|-----|---------|----------|-----------|
| 1  | Product Name          | MACHINING PARTS |     |         |          |           |
| 2  | Product Code          | CAR12345        |     |         |          |           |
| 3  | Product Unit          | C62             |     |         |          |           |
| 4  | Weight Per Piece(KGM) | 2               |     |         |          |           |
| 5  | Formula Type          | Return          |     |         |          |           |
| 6  | Usage Per             | 1               |     |         |          |           |
| 7  |                       |                 |     |         |          |           |
| 8  | GRP_NO                | DESC            | UOM | QTY_NET | QTY_LOSS | QTY_GROSS |
| 9  | R00001                | MACHINING PARTS | C62 | 1.00    | 0        | 1.00      |
| 10 |                       |                 |     |         |          |           |
| 11 |                       |                 |     |         |          |           |
| 12 |                       |                 |     |         |          |           |

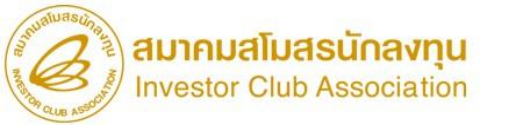

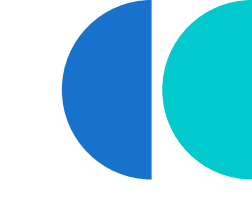

### รายละเอียดแสดงการใช้วัตกุดิบ (BOM)

BOM (Bill of Materials) คือ เอกสารหรือฐานข้อมูลที่ระบุว่าในกระบวนการพลิต พลิตภัณฑ์หนึ่มๆ นั้น ว่าประกอบไปด้วยวัตถุดิบและ/หรือวัสดุจำเป็นอะไรบ้าม จำนวน เท่าไหร่ พร้อมระบุรายละเอียดต่ามๆ ซึ่งจำเป็นที่ต้องใช้ในกระบวนการพลิต

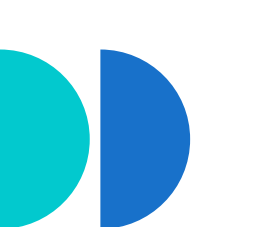

#### สมากมสโมสรนักลงทุน Investor Club Association ตัวอย่าว รายละเอียดแสดงการใช้วัตกุดิบ (BOM)

| COMPANY NAME: | IC CO.,LTD  |      |       | USER MAL     |                                             |               |
|---------------|-------------|------|-------|--------------|---------------------------------------------|---------------|
| PRODUCT NAME: | MITER SAW   |      |       | a            | <mark>มาคมสโมสธน้</mark><br>wester Club Asi | <b>Înavņu</b> |
| MODEL:        | IC12345     |      |       | Non Que 1550 |                                             | sociation     |
| NO            | DESCRIPTION | UNIT | USAGE | USAGE LOSS   | TOTAL USAGE                                 | NOTE          |
| 000001        | PIGMENT     | KGM  | 2.8   | 0            | 2.8                                         |               |
| 000002        | SCREW       | C62  | 1     | 0            | 1                                           |               |
| 000003        | NUT         | C62  |       |              | 1                                           | LOCAL BOI     |
| 000004        | PLATE       | C62  |       |              | 1                                           |               |
| 000005        | PIN         | C62  | 1     | 0            | 1                                           |               |
|               | LINKAGE     | C62  | 1     | 0            | 1                                           | LOCAL NON BO  |
|               |             |      |       |              |                                             |               |
|               |             |      |       |              |                                             |               |

### ขั้นตอนการยื่นขออนุมัติสูตรการพลิตพ่านระบบ Online

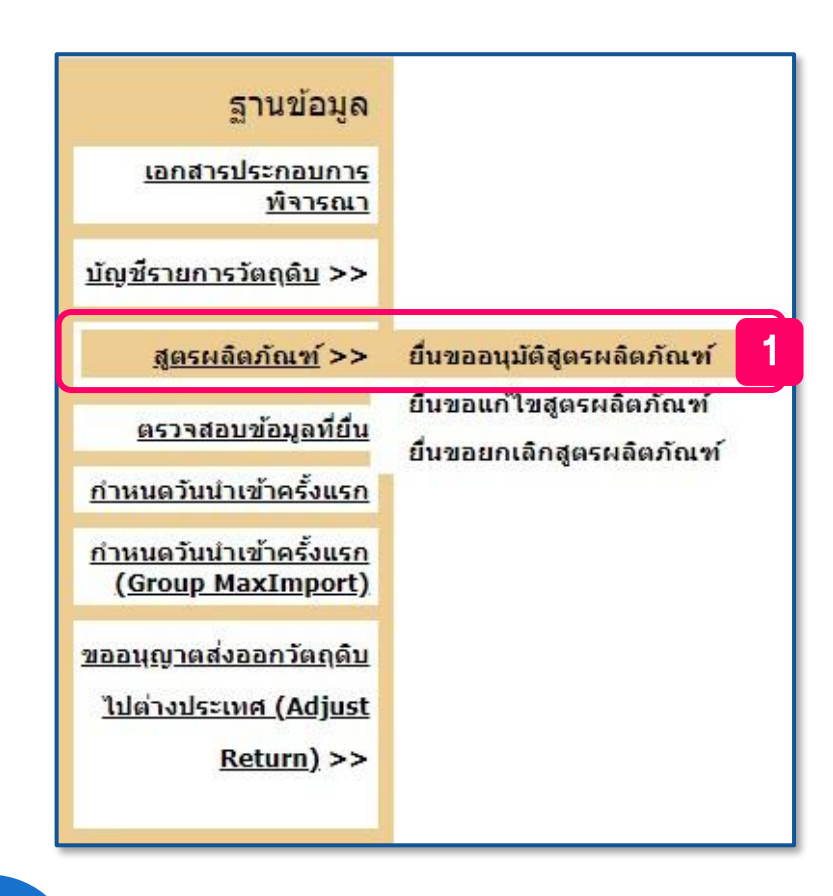

|              | รนัสโครงการ 🔽 🗸                                               |
|--------------|---------------------------------------------------------------|
| $\square$    | สูตรผลิตภัณฑ์* Choose File No file chosen                     |
| รายละ        | ะเอียดแสดงการใช้วัตถุดิบ (BOM) * Choose File No file chosen 3 |
|              | รูปผลิตภัณฑ์ * Choose File No file chosen                     |
| เอกสารป      | ระกอบการพิจารณา                                               |
| 🗆 เลือกทั้งห | เมด ประเภทเอกสาร สำคับ ชื่อเอกสาร                             |
|              | ขึ้นตอนการผลิต 1                                              |
| 0            | ขอมูลการขอเครองจกร 2<br>รายอะเอ็ตอการใช้โชคลิบ 3              |
|              | รายละเอียดการใช้วัตถุดิบ 4                                    |
|              |                                                               |
|              | ชื่อผู้ติดต่อ *                                               |
|              |                                                               |
|              | เบอร์โทรศัพท์* ต่อ                                            |
|              | E-Mail *                                                      |
|              |                                                               |
|              | อินไฟล์ 6                                                     |

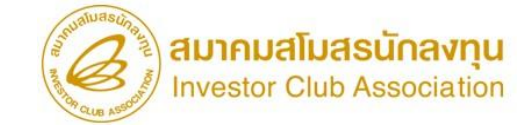

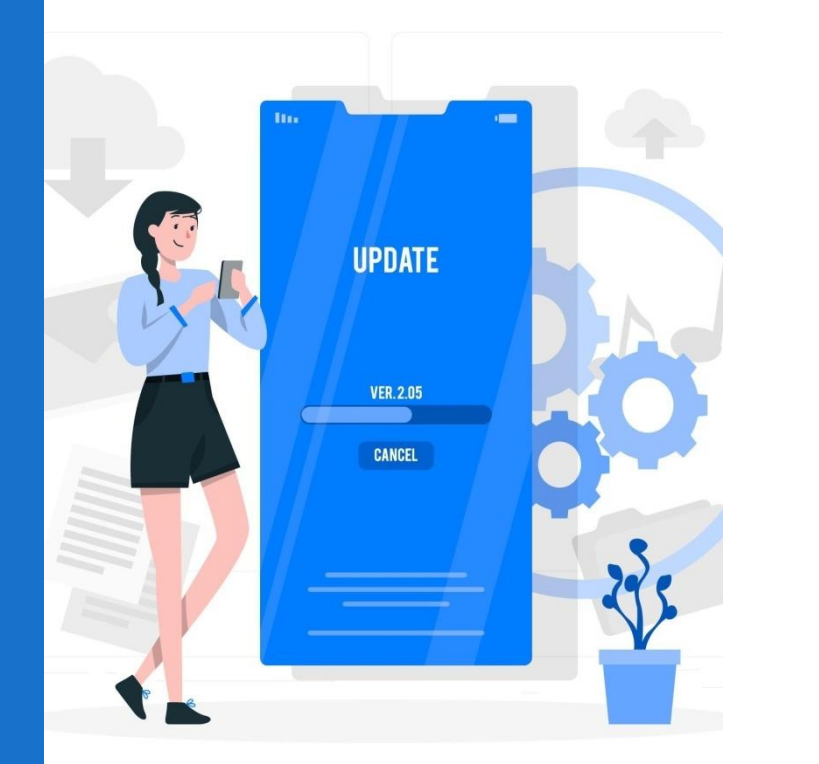

## การยื่นขอแก้ไขสูตรการพลิต พ่านระบบ IC ONLINE

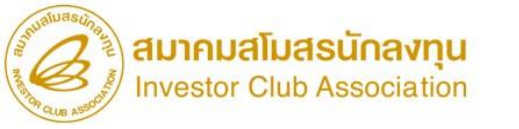

## ข้อมูลที่ต้อมเตรียม

| <b>້</b> ໄຟລ໌ນ້ວມູລ                                                               | ູຮູປແບບໄຟລົ            |  |
|-----------------------------------------------------------------------------------|------------------------|--|
| 1. แบบฟอร์มขออนุมัติสูตรพลิตภัณฑ์<br>– สูตรพลิตภัณฑ์ปกติ<br>– สูตรพลิตภัณฑ์Return |                        |  |
| 2. รายละเอียดแสดงการใช้วัตกุดิบ (BOM)<br>(กิจการ IPO/ITC ไม่ต้องแนบ BOM)          | • ขนาดไฟล์ไม่เกิน 2 Mb |  |
| 3.                                                                                | * ขนาดไฟล์ไม่เกิน 2 Mb |  |

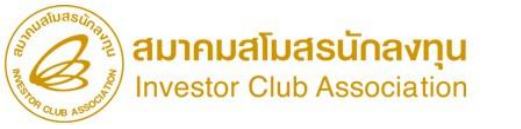

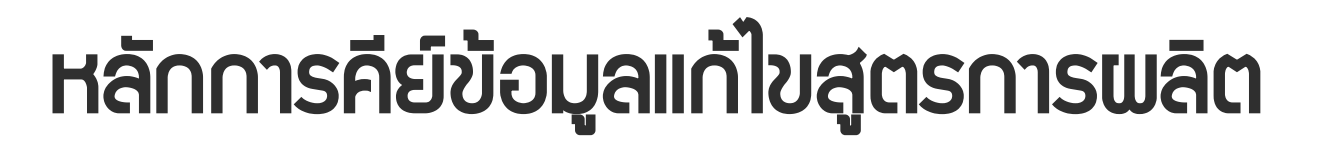

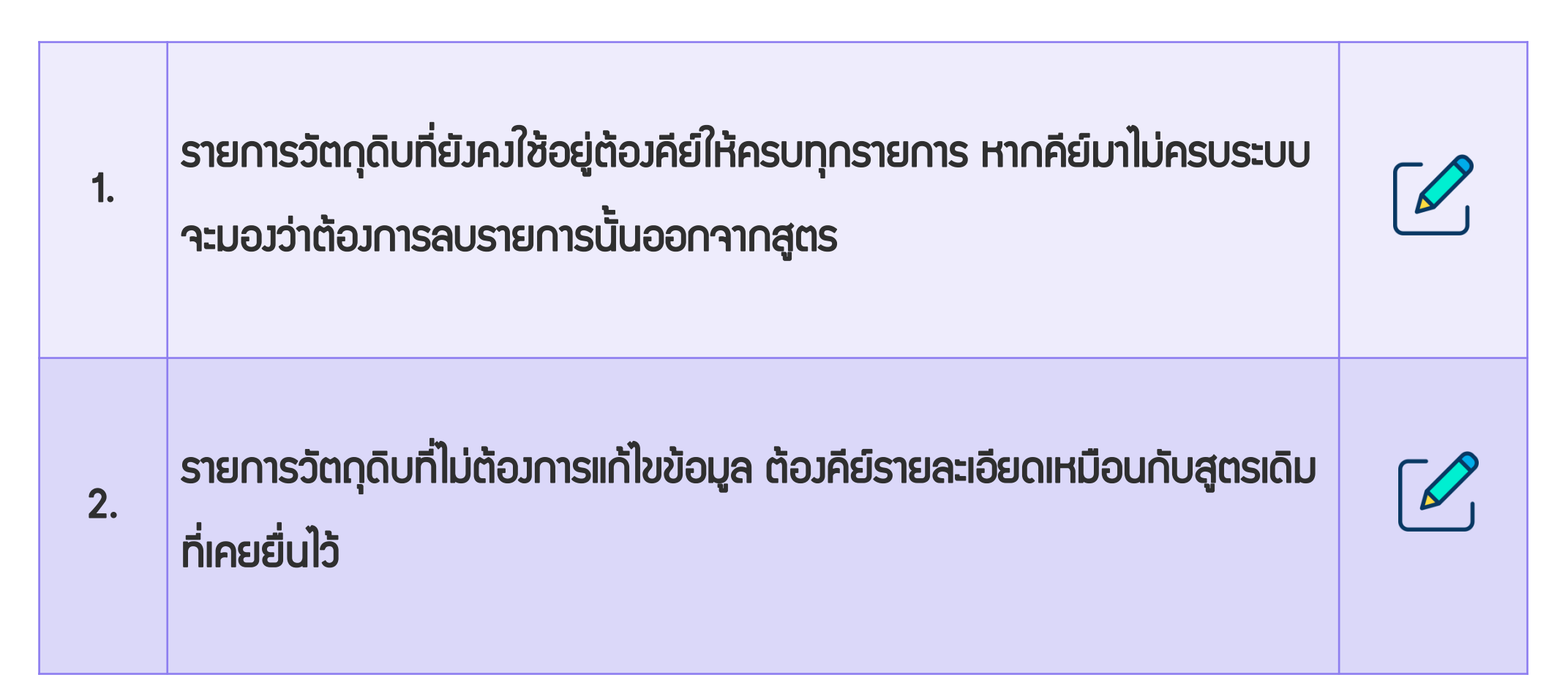

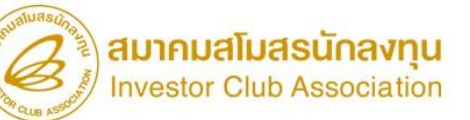

### การขอแก้ไขลบรายการวัตกุดิบในสูตรการผลิต

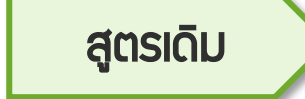

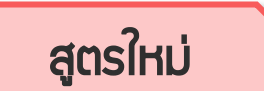

| A                                                                                                    | В                                                                                                    | C                           | D                            | E                       | F                              |
|----------------------------------------------------------------------------------------------------|----------------------------------------------------------------------------------------------------|-----------------------------|------------------------------|-------------------------|--------------------------------|
| 1 Product Name                                                                                                    | INTEGRATED CIRCUIT                                                                                      |                             |                              |                         |                                |
| 2 Product Code                                                                                                    | IC 2563                                                                                                 |                             |                              |                         |                                |
| 3 Product Unit                                                                                                    | C62                                                                                                    |                             |                              |                         |                                |
| 4 Weight Per Piece(KGM)                                                                                                    | 2                                                                                                    |                             |                              |                         |                                |
| 5 Formula Type                                                                                                    | Product                                                                                                 |                             |                              |                         |                                |
| 6 Usage Per                                                                                                    | 1                                                                                                    |                             |                              |                         |                                |
| 7                                                                                                    |                                                                                                    |                             |                              |                         |                                |
| 8 GRP_NO                                                                                                    | DESC                                                                                                    | UOM                         | QTY_NET                      | QTY_LOSS                | QTY_GROSS                      |
| 9 000001                                                                                                    | ADHESIVE PAD                                                                                            | C62                         | 2.00                         | 0                       | 2.00                           |
| 10 000002                                                                                                    | BACK UP BOARD                                                                                           | C62                         | 1.00                         | 0                       | 1.00                           |
| 11 000003                                                                                                    | BASE FILM                                                                                               | МТК                         | 1.50                         | 0.3                     | 1.80                           |
| 12 000004                                                                                                    | POWER DIODE                                                                                             | SET                         | 3.00                         | 2                       | 3.00                           |
| 12 000001                                                                                                    |                                                                                                    |                             |                              |                         |                                |
| A                                                                                                    | В                                                                                                    | C                           | D                            | E                       | F                              |
| A<br>1 Product Name                                                                                                    | B<br>INTEGRATED CIRCUIT                                                                                 | C                           | D                            | E                       | F                              |
| A<br>1 Product Name<br>2 Product Code                                                                                                    | B<br>INTEGRATED CIRCUIT<br>IC 2563                                                                      | C                           | D                            | E                       | F                              |
| A<br>1 Product Name<br>2 Product Code<br>3 Product Unit                                                                                                    | B<br>INTEGRATED CIRCUIT<br>IC 2563<br>C62                                                               | C                           | D                            | E                       | F                              |
| A<br>1 Product Name<br>2 Product Code<br>3 Product Unit<br>4 Weight Per Piece(KGM)                                                                            | B<br>INTEGRATED CIRCUIT<br>IC 2563<br>C62<br>2                                                          | C                           | D                            | E                       | F                              |
| A<br>1 Product Name<br>2 Product Code<br>3 Product Unit<br>4 Weight Per Piece(KGM)<br>5 Formula Type                                                          | B<br>INTEGRATED CIRCUIT<br>IC 2563<br>C62<br>2<br>Product                                               | C                           | D                            | E                       | F                              |
| A<br>1 Product Name<br>2 Product Code<br>3 Product Unit<br>4 Weight Per Piece(KGM)<br>5 Formula Type<br>6 Usage Per                                           | B<br>INTEGRATED CIRCUIT<br>IC 2563<br>C62<br>2<br>Product<br>1                                          | C                           | D                            | E                       | F                              |
| A<br>1 Product Name<br>2 Product Code<br>3 Product Unit<br>4 Weight Per Piece(KGM)<br>5 Formula Type<br>6 Usage Per<br>7                                      | B<br>INTEGRATED CIRCUIT<br>IC 2563<br>C62<br>2<br>Product<br>1                                          | C                           | D                            | E                       | F                              |
| A<br>1 Product Name<br>2 Product Code<br>3 Product Unit<br>4 Weight Per Piece(KGM)<br>5 Formula Type<br>6 Usage Per<br>7<br>8 GRP_NO                          | B<br>INTEGRATED CIRCUIT<br>IC 2563<br>C62<br>2<br>Product<br>1<br>DESC                                  | C                           | D<br>QTY_NET                 | E<br>QTY_LOSS           | F<br>QTY_GROSS                 |
| A<br>1 Product Name<br>2 Product Code<br>3 Product Unit<br>4 Weight Per Piece(KGM)<br>5 Formula Type<br>6 Usage Per<br>7<br>8 GRP_NO<br>9 000001              | B<br>INTEGRATED CIRCUIT<br>IC 2563<br>C62<br>2<br>Product<br>1<br>DESC<br>ADHESIVE PAD                  | C<br>UOM<br>C62             | D<br>QTY_NET<br>2.00         | E<br>QTY_LOSS<br>0      | F<br>QTY_GROSS<br>2.00         |
| A<br>1 Product Name<br>2 Product Code<br>3 Product Unit<br>4 Weight Per Piece(KGM)<br>5 Formula Type<br>6 Usage Per<br>7<br>8 GRP_NO<br>9 000001<br>10 000002 | B<br>INTEGRATED CIRCUIT<br>IC 2563<br>C62<br>2<br>Product<br>1<br>DESC<br>ADHESIVE PAD<br>BACK UP BOARD | C<br>C<br>UOM<br>C62<br>C62 | D<br>QTY_NET<br>2.00<br>1.00 | E<br>QTY_LOSS<br>0<br>0 | F<br>QTY_GROSS<br>2.00<br>1.00 |

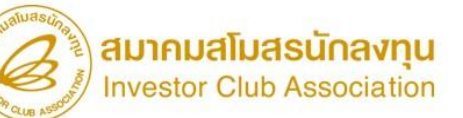

### การขอแก้ไขเพิ่มรายการวัตกุดิบในสูตรการพลิต

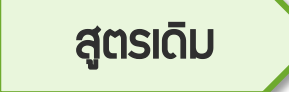

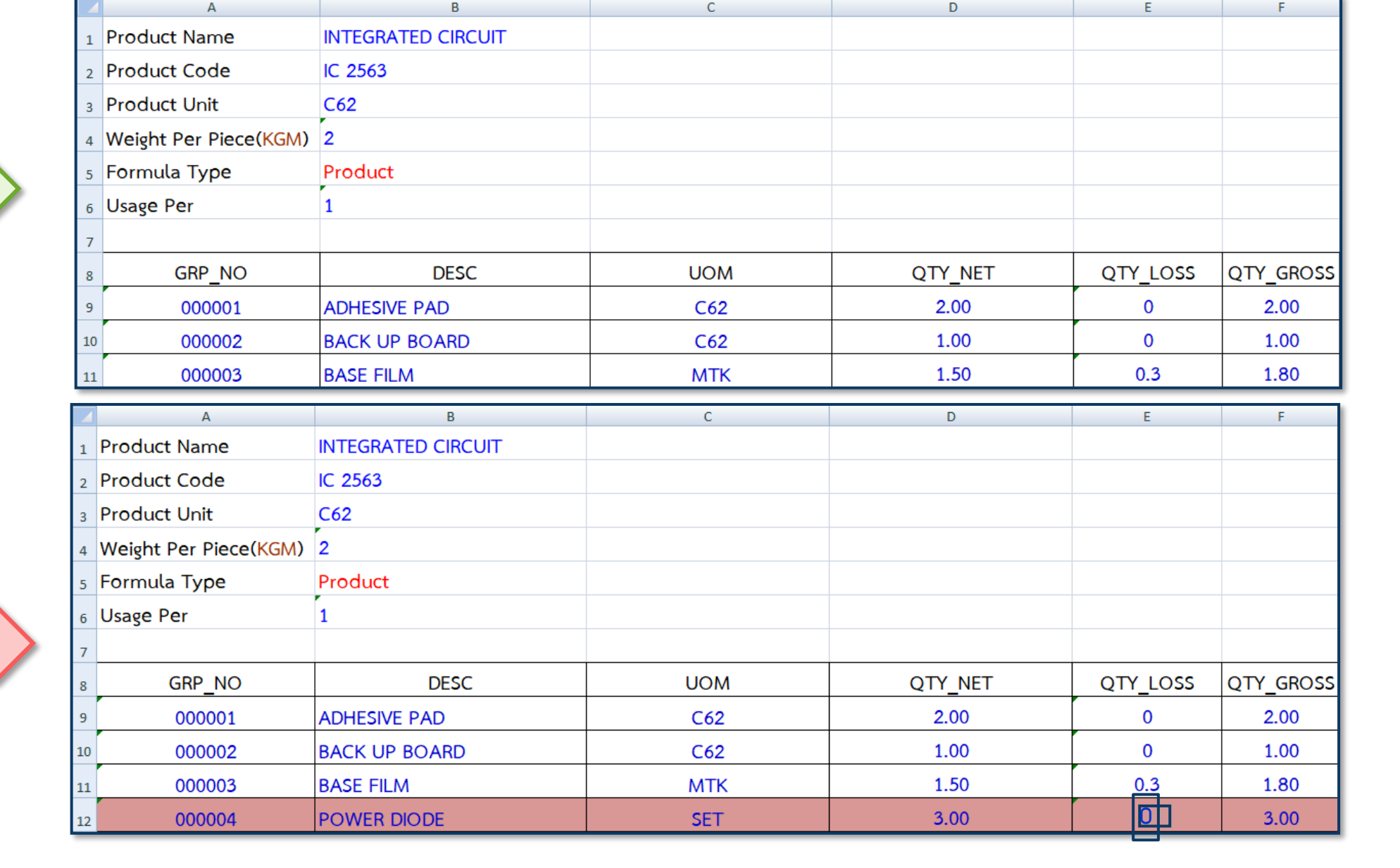

สูตรใหม่

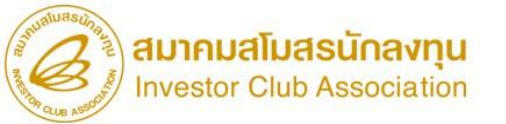

#### การขอแก้ไขปริมาณในสูตรการพลิต

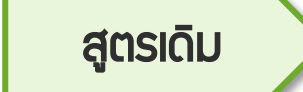

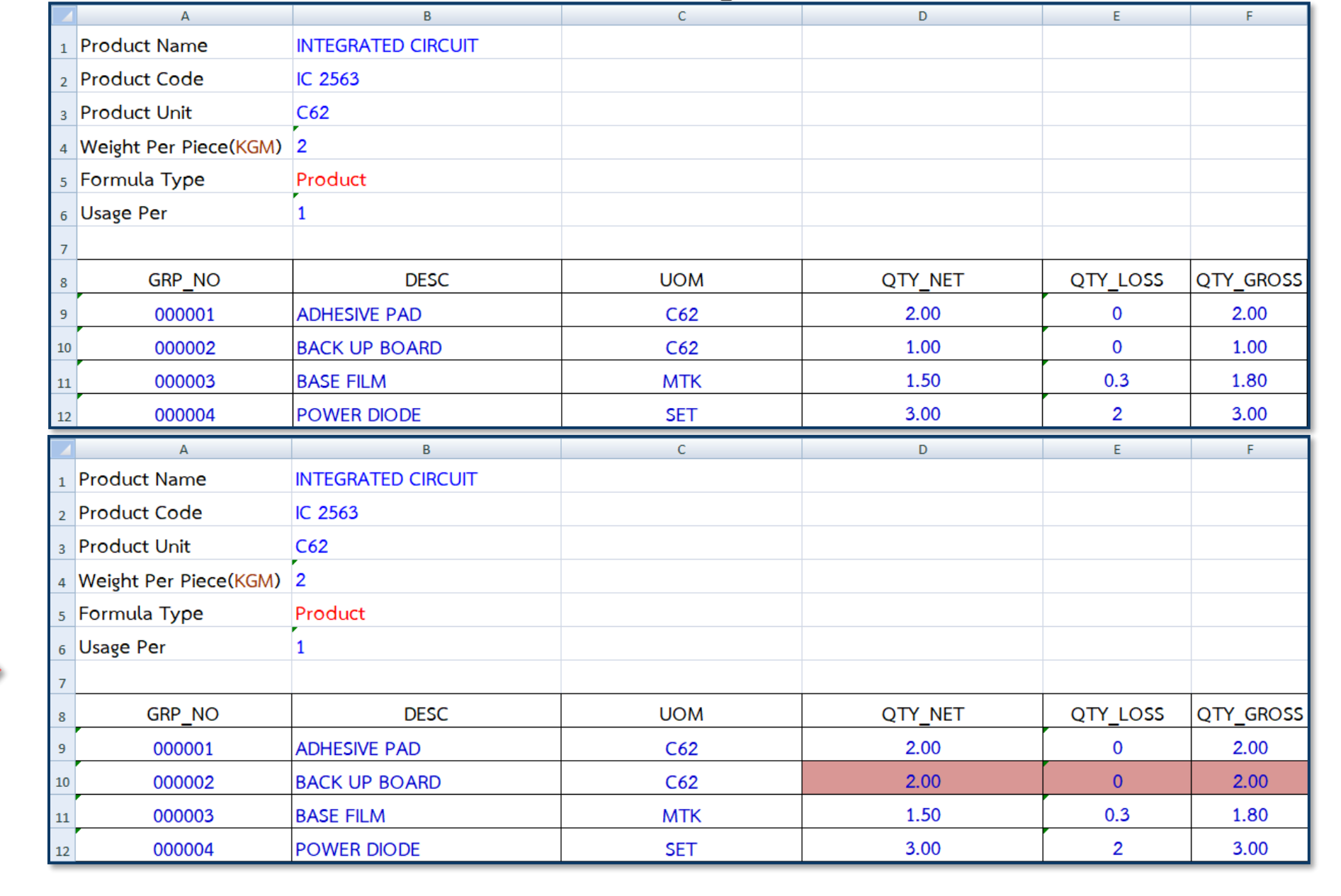

สูตรใหม่

### ขั้นตอนการยื่นขอแก้ไขสูตรการผลิตผ่านระบบ Online

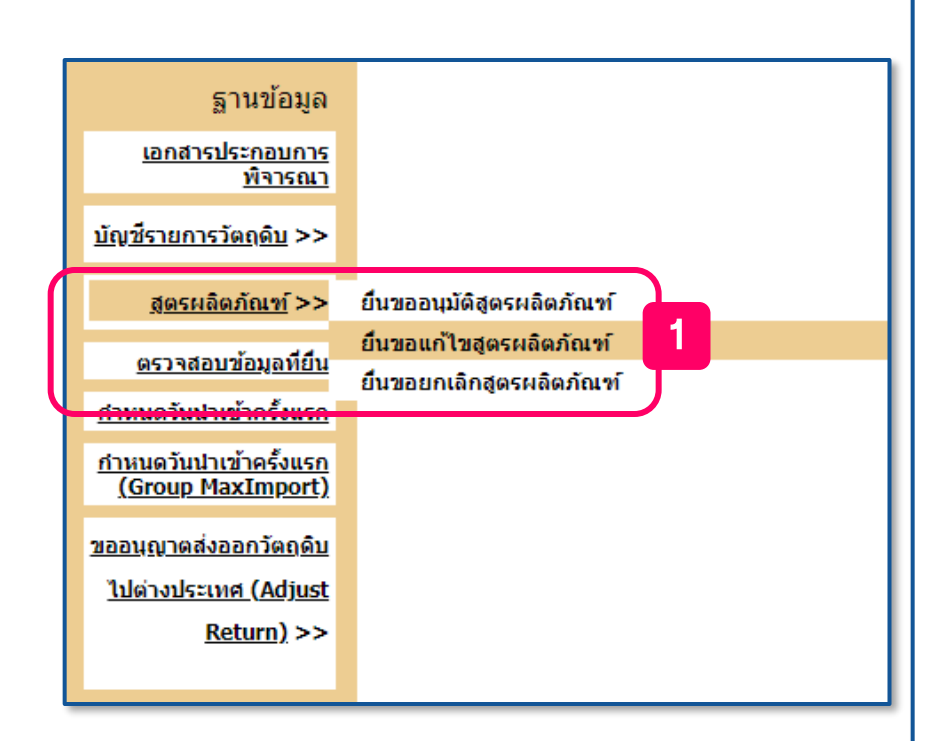

|                | รหัสโตรงการ                  | <u> </u>                   |            |
|----------------|------------------------------|----------------------------|------------|
| $\square$      | สูตรผลิตภัณฑ์*               | Choose File No file chosen |            |
| รายละเอี       | ยดแสดงการใช้วัตถุดืบ (BOM) * | Choose File No file chosen | 3          |
|                | รูปผลิตภัณฑ์*                | Choose File No file chosen | Ţ          |
| เอกสารประค     | าอบการพิจารณา                |                            |            |
| 📕 เลือกทั้งหมด | ประเภทเอกสาร สำคั            | υ                          | ชื่อเอกสาร |
|                | ขึ้นตอนการผลิต 1             |                            |            |
| 0              | ขอมูลการขอเครองจกร 2         |                            |            |
|                | รายละเอียดการใช้วัตถุดิบ 4   |                            |            |
|                |                              |                            |            |
|                | ชื่อผู้ติดต่อ *              |                            |            |
|                | un turini *                  |                            |            |
|                | 10031034000                  |                            | 68         |
|                | E-Mail *                     |                            |            |
|                |                              |                            |            |
|                |                              | อินไฟล์                    |            |

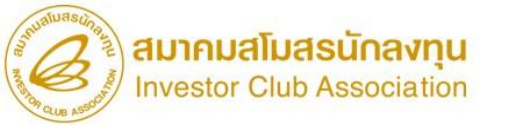

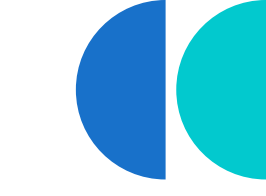

#### ตัวอย่าวข้อมูลหลัวจากทำการแก้ไข

|   | А         | В       | С                  | D   | E        | F          | G          | Н      | - I       | J             | K          | L      | Μ             | Ν          | 0   |
|---|-----------|---------|--------------------|-----|----------|------------|------------|--------|-----------|---------------|------------|--------|---------------|------------|-----|
| 1 | Proj_Code | Model   | Model_Desc         | uop | Revision | Start_Date | End_Date   | Active | Stop_Date | App_No        | App_Date   | Grp_No | Grp_Desc      | Qty_Per    | Uom |
| 2 | 65432111  | IC 2563 | INTEGRATED CIRCUIT | C62 | 1        | 24/05/2023 | 29/05/2023 | Y      |           | 2023050235846 | 24/05/2023 | 000001 | ADHESIVE PAD  | 2.00000000 | C62 |
| 3 | 65432111  | IC 2563 | INTEGRATED CIRCUIT | C62 | 1        | 24/05/2023 | 29/05/2023 | Y      |           | 2023050235846 | 03/07/2017 | 000002 | BACK UP BOARD | 1.00000000 | C62 |
| 4 | 65432111  | IC 2563 | INTEGRATED CIRCUIT | C62 | 1        | 24/05/2023 | 29/05/2023 | Y      |           | 2023050235846 | 03/07/2017 | 000003 | BASE FILM     | 1.80000000 | MTK |
| 5 | 65432111  | IC 2563 | INTEGRATED CIRCUIT | C62 | 2        | 30/05/2023 |            | Y      |           | 2023050274823 | 17/06/2020 | 000001 | ADHESIVE PAD  | 2.00000000 | C62 |
| 6 | 65432111  | IC 2563 | INTEGRATED CIRCUIT | C62 | 2        | 30/05/2023 |            | Y      |           | 2023050274823 | 17/06/2020 | 000002 | BACK UP BOARD | 1.00000000 | C62 |
| 7 | 65432111  | IC 2563 | INTEGRATED CIRCUIT | C62 | 2        | 30/05/2023 |            | Y      |           | 2023050274823 | 17/06/2020 | 000003 | BASE FILM     | 1.80000000 | MTK |
| 8 | 65432111  | IC 2563 | INTEGRATED CIRCUIT | C62 | 2        | 30/05/2023 |            | Y      |           | 2023050274823 | 17/06/2020 | 000004 | POWER DIODE   | 3.00000000 | SET |

- 1. ระบบ<mark>สร้าว Revision ใหม่</mark>ให้โดยอัตโนมัติ
- 2. มีวันที่ End Date (วันที่ทำการแก้ไข)
- 3. สถานะช่อง Active ยังคงเป็น Y = สามารถใช้ตัดบัญชีได้

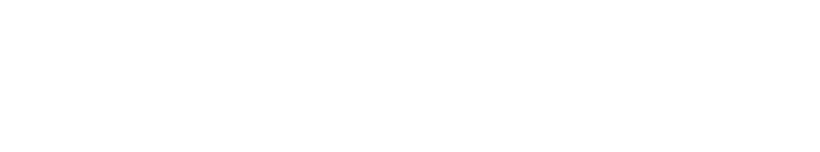

### การขอแก้ไขชื่อรุ่น,ชื่อผลิตภัณฑ์ และ หน่วยส่วออก

กรณีที่บริษัทต้องการแก้ไข

Q

- ชื่อรุ่น (Product Code)
- ชื่อพลิตภัณฑ์ (Product Name)
- ขอแก้ไขหน่วยส่วออก ( Product Unit )

### บริษัทสามารถยื่นขออนุมัติสูตรพลิตภัณฑ์ใหม่ได้เลยค่ะ

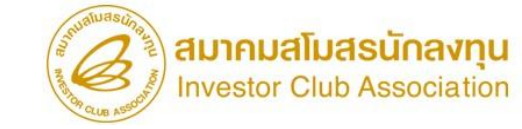

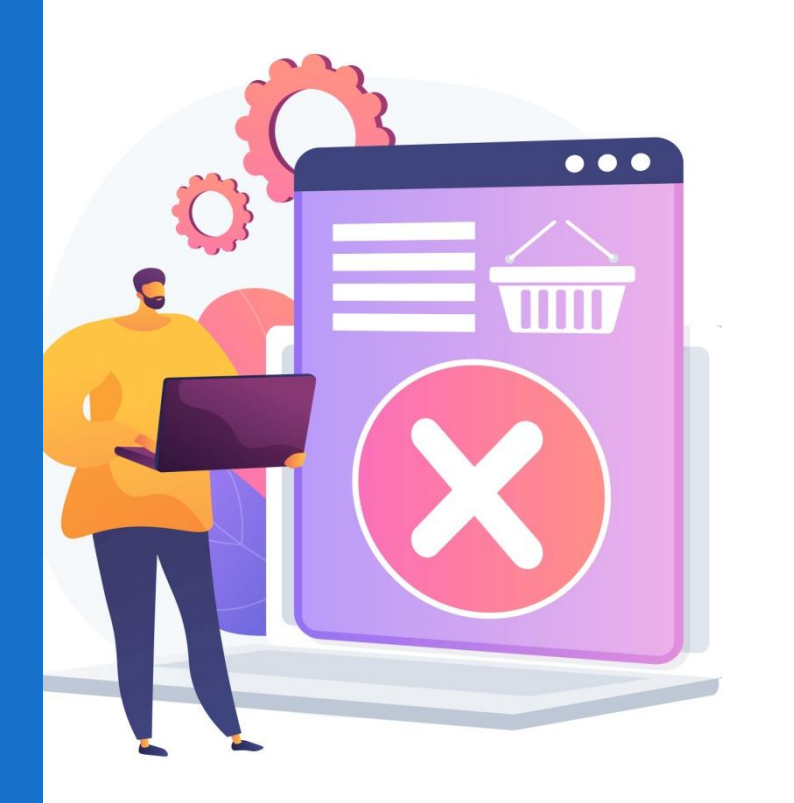

## การยื่นขอลบสูตรการพลิต พ่านระบบ IC ONLINE

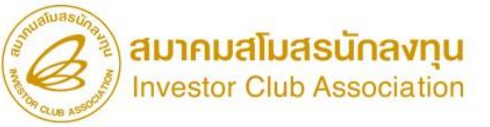

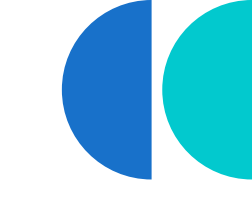

### ขั้นตอนการยื่นขอลบสูตรการพลิตพ่านระบบ Online

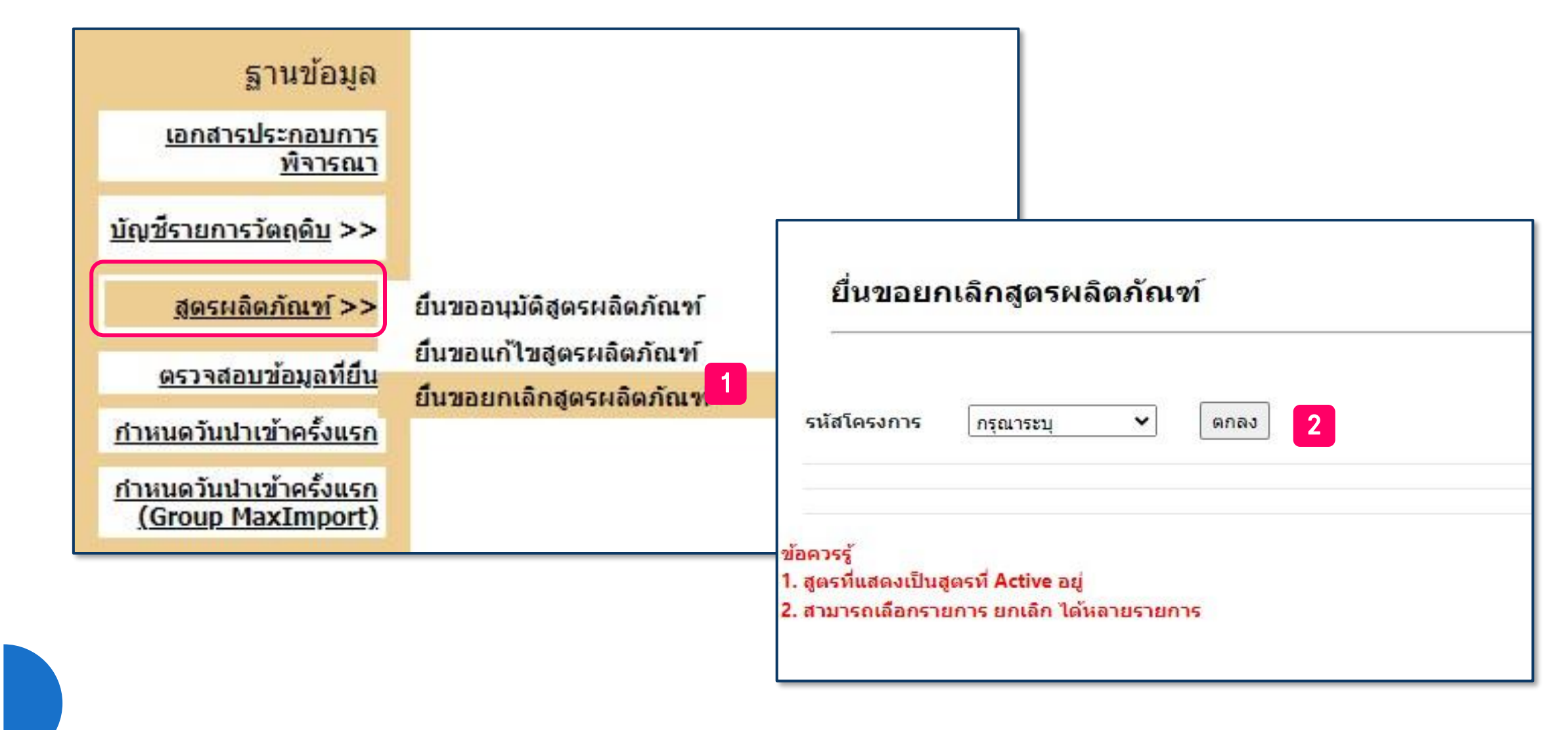

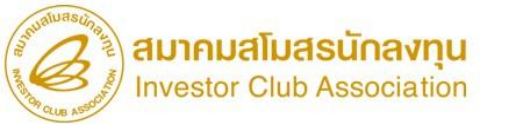

| <mark>ยื่นข</mark> อยกเลิกสูด                                     | ารผลิตภํ                             | <b>้ณฑ</b> ์                                                                                        |                                                                                                    | ยืนยันการส่งร                                                      | ข้อมูล                                                                                                    |                                                             |
|-------------------------------------------------------------------|--------------------------------------|----------------------------------------------------------------------------------------------------|----------------------------------------------------------------------------------------------------|--------------------------------------------------------------------|----------------------------------------------------------------------------------------------------|-------------------------------------------------------------|
| รหัสโครงการ 55014<br>เลือกประเภทการยกเลิกเ<br>ค้นหาตาม : รหัสผลิเ | 713 ง<br>สูตรผลิตภัณ<br>ดภัณฑ์ ง     | <ul> <li>ดกลง</li> <li>เพ้ เลือกรายการ</li> </ul>                                                   | <ul> <li>3</li> <li>4</li> </ul>                                                                                                    | ท่านยืน                                                            | มยันที่จะยกเฉิกสูต<br>✔ ยืนย่                                                                                                    | ารผลิตภัณฑ์นี้ใช่หรือไม่<br><sub>มัน</sub> 7<br>ตกลง ยกเลิก |
| เลือกทั้งหมด                                                      | สำดับ                                | รหัสผลิตภัณฑ์                                                                                       | ชื่อผลิตภัณฑ์                                                                                                    | หน่วยผลิตภัณฑ์                                                     | สำนวนวัตถดิบ                                                                                                    |                                                             |
|                                                                   | 1                                    | 5715A009                                                                                            | STRIKER                                                                                                    | C62                                                                | 1                                                                                                    |                                                             |
|                                                                   |                                      |                                                                                                    | PERSONAL AND AND AND AND AND AND AND AND AND AND                                                                                                    |                                                                    | and the second second se |                                                             |
|                                                                   | 2                                    | 5715A665V                                                                                           | LATCH ASSY, F/DR LH                                                                                                    | C62                                                                | 10                                                                                                    |                                                             |
|                                                                   | 2                                    | 5715A665V<br>5715A666V                                                                              | LATCH ASSY, F/DR LH<br>LATCH ASSY, F/DR RH                                                                                                    | C62<br>C62                                                         | 10<br>10                                                                                                    |                                                             |
|                                                                   | 2<br>3<br>4                          | 5715A665V<br>5715A666V<br>5715A669V                                                                 | LATCH ASSY, F/DR LH<br>LATCH ASSY, F/DR RH<br>LATCH ASSY, F/DR LH                                                                                                    | C62<br>C62<br>C62                                                  | 10<br>10<br>12                                                                                                    |                                                             |
| □<br>□<br>☑ 5                                                     | 2<br>3<br>4<br>5                     | 5715A665V<br>5715A666V<br>5715A669V<br>5715A670V                                                    | LATCH ASSY, F/DR LH<br>LATCH ASSY, F/DR RH<br>LATCH ASSY, F/DR LH<br>LATCH ASSY, F/DR RH                                                                                             | C62<br>C62<br>C62<br>C62<br>C62                                    | 10<br>10<br>12<br>12                                                                                                    |                                                             |
| 5                                                                 | 2<br>3<br>4<br>5<br>6                | 5715A665V<br>5715A666V<br>5715A669V<br>5715A670V<br>5715A759                                        | LATCH ASSY, F/DR LH<br>LATCH ASSY, F/DR RH<br>LATCH ASSY, F/DR LH<br>LATCH ASSY, F/DR RH<br>LATCH ASSY, F/DR LH                                                                      | C62<br>C62<br>C62<br>C62<br>C62<br>C62                             | 10<br>10<br>12<br>12<br>12                                                                                                    |                                                             |
| 5                                                                 | 2<br>3<br>4<br>5<br>6<br>7           | 5715A665V<br>5715A666V<br>5715A669V<br>5715A670V<br>5715A759<br>5715A760V                           | LATCH ASSY, F/DR LH<br>LATCH ASSY, F/DR RH<br>LATCH ASSY, F/DR LH<br>LATCH ASSY, F/DR RH<br>LATCH ASSY, F/DR LH<br>LATCH ASSY, F/DR RH                                               | C62<br>C62<br>C62<br>C62<br>C62<br>C62<br>C62<br>C62               | 10<br>10<br>12<br>12<br>12<br>12<br>12                                                                                                    |                                                             |
| 5                                                                 | 2<br>3<br>4<br>5<br>6<br>7<br>8      | 5715A665V<br>5715A666V<br>5715A669V<br>5715A670V<br>5715A759<br>5715A760V<br>5715A787V              | LATCH ASSY, F/DR LH<br>LATCH ASSY, F/DR RH<br>LATCH ASSY, F/DR LH<br>LATCH ASSY, F/DR RH<br>LATCH ASSY, F/DR LH<br>LATCH ASSY, F/DR RH<br>LATCH ASSY, F/DR LH                        | C62<br>C62<br>C62<br>C62<br>C62<br>C62<br>C62<br>C62<br>C62        | 10<br>10<br>12<br>12<br>12<br>12<br>12<br>12<br>11                                                                                                    |                                                             |
| □<br>□<br>□<br>□                                                  | 2<br>3<br>4<br>5<br>6<br>7<br>8<br>9 | 5715A665V<br>5715A666V<br>5715A669V<br>5715A670V<br>5715A759<br>5715A760V<br>5715A787V<br>5715A788V | LATCH ASSY, F/DR LH<br>LATCH ASSY, F/DR RH<br>LATCH ASSY, F/DR LH<br>LATCH ASSY, F/DR RH<br>LATCH ASSY, F/DR LH<br>LATCH ASSY, F/DR RH<br>LATCH ASSY, F/DR LH<br>LATCH ASSY, F/DR RH | C62<br>C62<br>C62<br>C62<br>C62<br>C62<br>C62<br>C62<br>C62<br>C62 | 10<br>10<br>12<br>12<br>12<br>12<br>12<br>12<br>11<br>11                                                                                                    |                                                             |

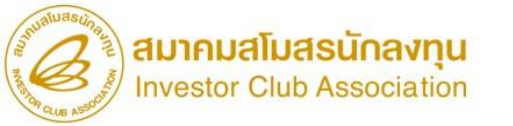

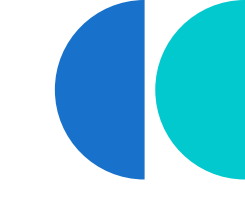

#### การขอยกเลิกสูตรการพลิต

|   | А         | В       | С                  | D   | E        | F          | G          | Н      | l.         | J             | K          | L      | М             | N          | 0   |
|---|-----------|---------|--------------------|-----|----------|------------|------------|--------|------------|---------------|------------|--------|---------------|------------|-----|
| 1 | Proj_Code | Model   | Model_Desc         | uop | Revision | Start_Date | End_Date   | Active | Stop_Date  | App_No        | App_Date   | Grp_No | Grp_Desc      | Qty_Per    | Uom |
| 2 | 65432111  | IC 2563 | INTEGRATED CIRCUIT | C62 | 1        | 24/05/2023 | 29/05/2023 | N      | 01/06/2023 | 2023050235846 | 24/05/2023 | 000001 | ADHESIVE PAD  | 2.00000000 | C62 |
| 3 | 65432111  | IC 2563 | INTEGRATED CIRCUIT | C62 | 1        | 24/05/2023 | 29/05/2023 | N      | 01/06/2023 | 2023050235846 | 03/07/2017 | 000002 | BACK UP BOARD | 1.00000000 | C62 |
| 4 | 65432111  | IC 2563 | INTEGRATED CIRCUIT | C62 | 1        | 24/05/2023 | 29/05/2023 | N      | 01/06/2023 | 2023050235846 | 03/07/2017 | 000003 | BASE FILM     | 1.80000000 | MTK |
| 5 | 65432111  | IC 2563 | INTEGRATED CIRCUIT | C62 | 1        | 24/05/2023 | 29/05/2023 | N      | 01/06/2023 | 2023050235846 | 03/07/2017 | 000004 | POWER DIODE   | 3.00000000 | SET |
| 6 | 65432111  | IC 2563 | INTEGRATED CIRCUIT | C62 | 2        | 30/05/2023 |            | N      | 01/06/2023 | 2023050274823 | 17/06/2020 | 000001 | ADHESIVE PAD  | 2.00000000 | C62 |
| 7 | 65432111  | IC 2563 | INTEGRATED CIRCUIT | C62 | 2        | 30/05/2023 |            | N      | 01/06/2023 | 2023050274823 | 17/06/2020 | 000002 | BACK UP BOARD | 1.00000000 | C62 |
| 8 | 65432111  | IC 2563 | INTEGRATED CIRCUIT | C62 | 2        | 30/05/2023 |            | N      | 01/06/2023 | 2023050274823 | 17/06/2020 | 000003 | BASE FILM     | 1.80000000 | MTK |
| 9 | 65432111  | IC 2563 | INTEGRATED CIRCUIT | C62 | 2        | 30/05/2023 |            | N      | 01/06/2023 | 2023050274823 | 17/06/2020 | 000004 | POWER DIODE   | 3.00000000 | SET |

- 1. สูตรที่ถูกลบาะไม่หายไปาากระบบ
- 2. สถานะช่อง Active าะเปลี่ยนาาก Y (สามารถใช้ตัดบัญชีได้) เป็น N (ไม่สามารถใช้ตัดบัญชีได้)
- 3. ไม่สามารกยื่นลบสูตรเป็นบาว Revision ได้

#### การลบสูตรพลิตภัณฑ์ปกติจะเป็นการ<mark>ลบสูตรทุก Revision</mark> รวมกึงสูตรพลิตภัณฑ์ Return ด้วย

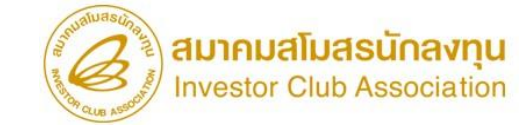

## การตรวาสอบผลการอนุมัติ เข่านระบบ IC Online

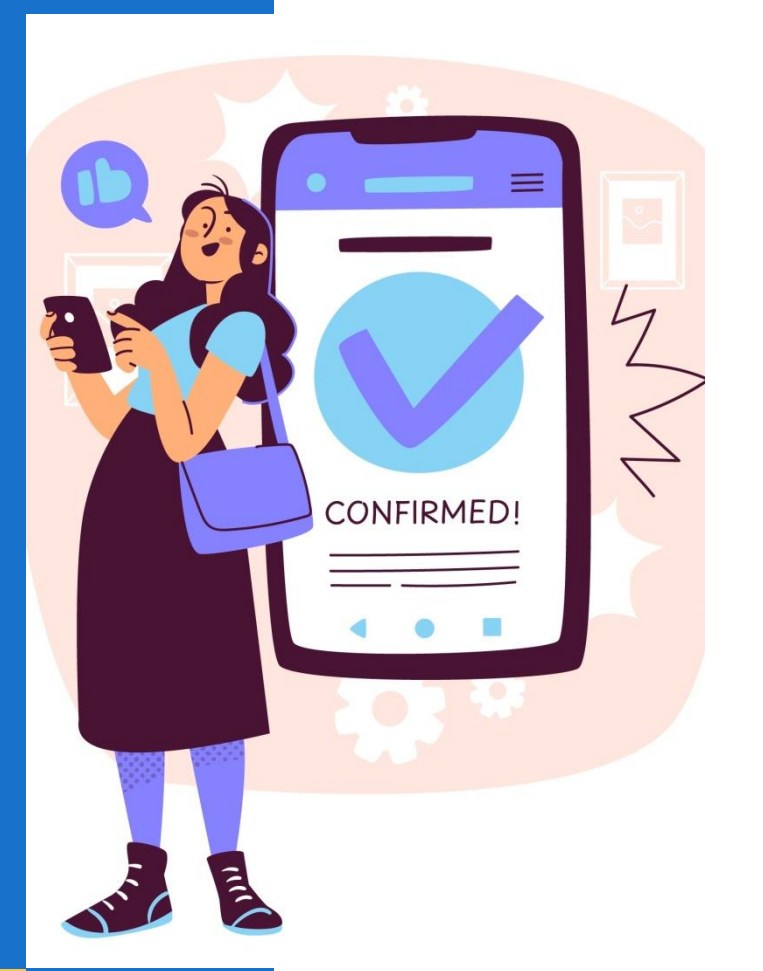

### ขั้นตอนตรวาสอบข้อมูลที่ยื่น ผ่านระบบ IC Online

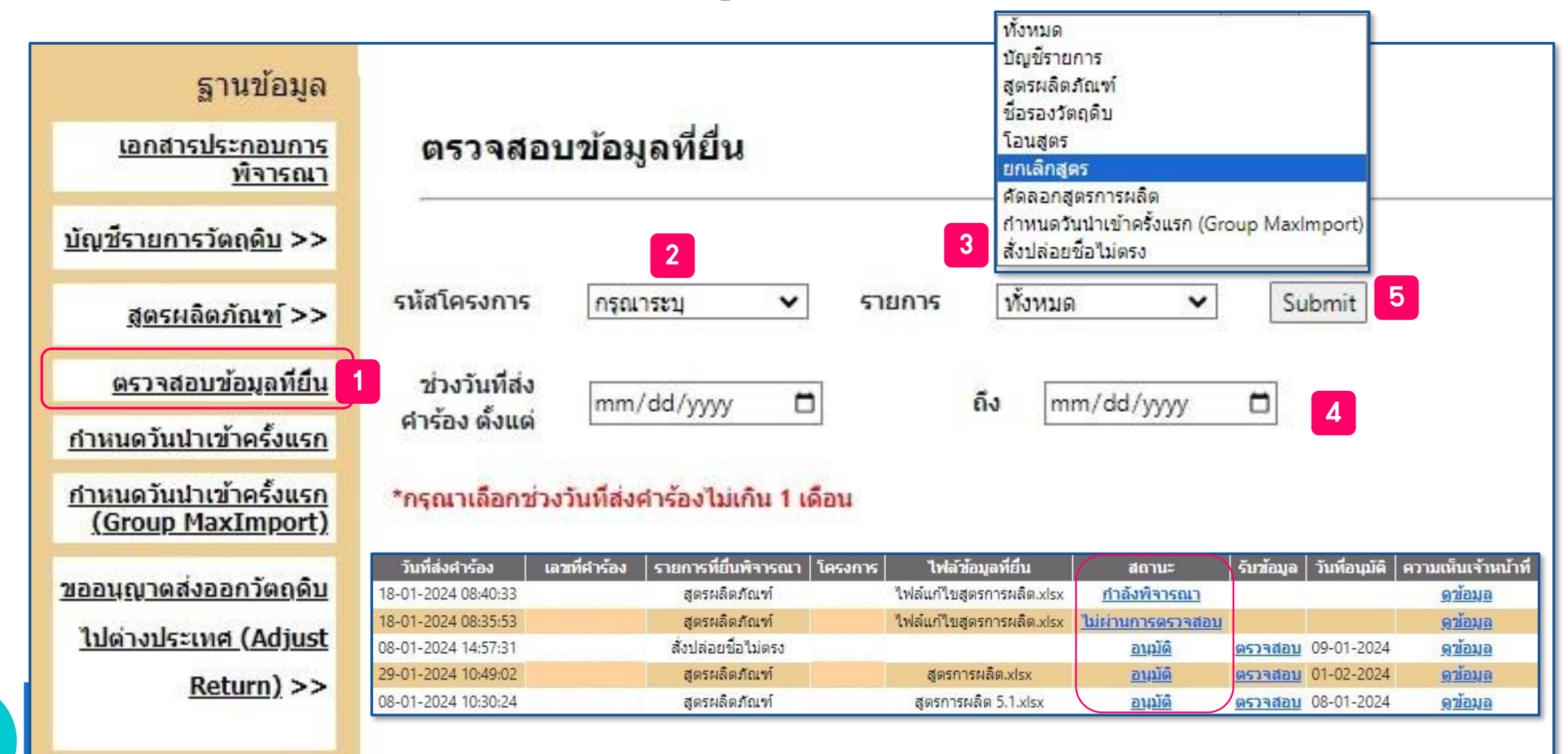

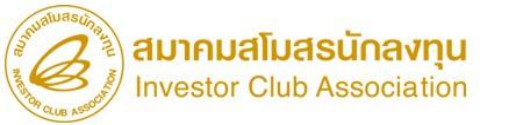

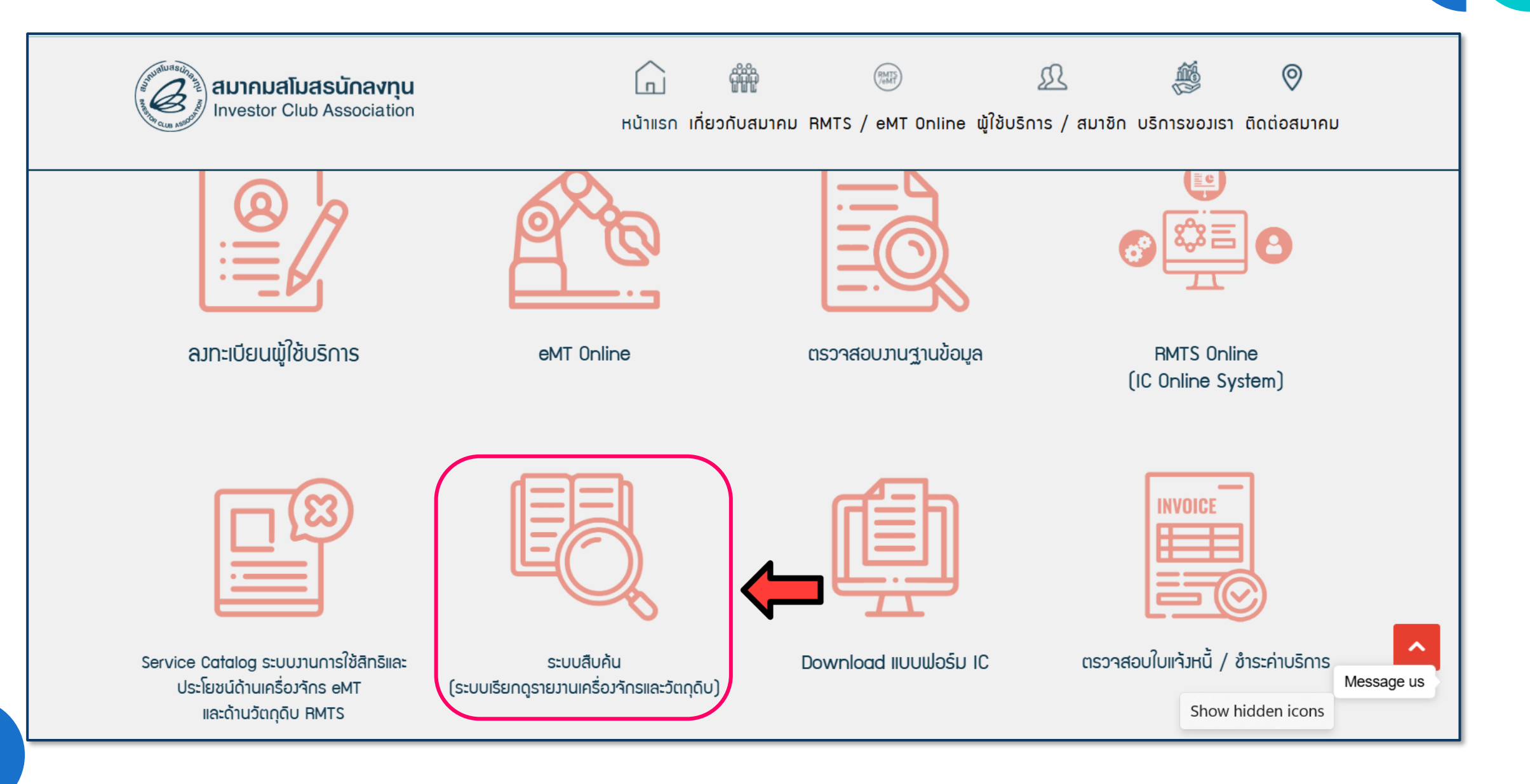

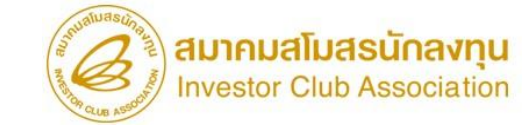

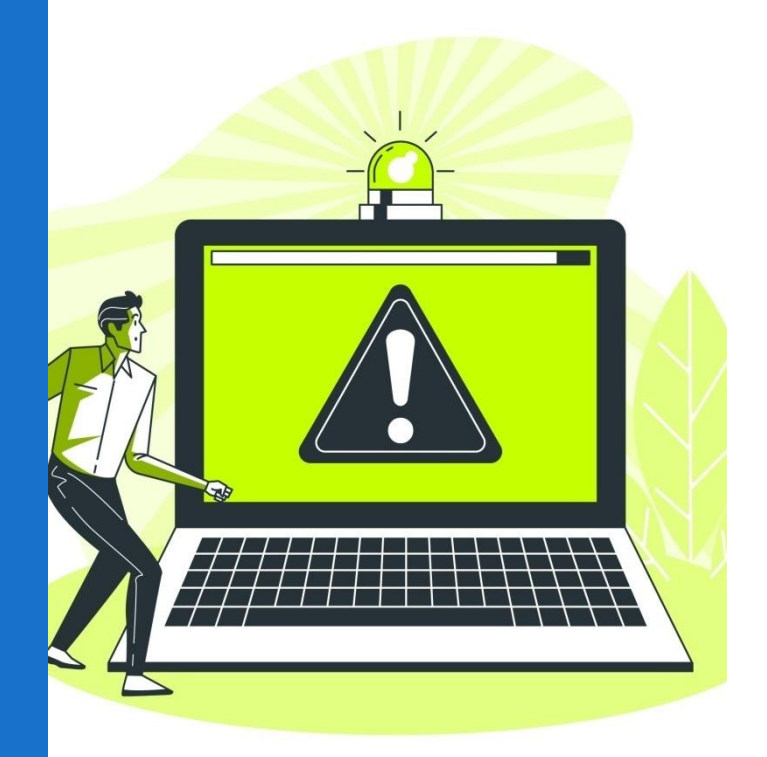

# ข้อควรระวัมในการยื่น ขออนุมัติ/แก้ไขสูตรการพลิต

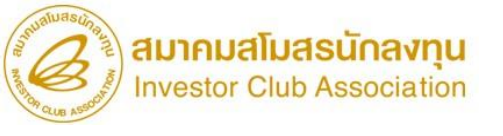

- 1. ชื่อพลิตภัณฑ์และชื่อรุ่นขอวสูตรการพลิตต้อวตรวกับที่ระบุในใบขนขาออก และ Invoice
- 2. กรณีใช้วัตถุดิบที่ซื้อจาก Vendor ในประเทศและ Vendor ใช้สิทธิ์ BOI ต้อมแน่ใจว่าชื่อวัตถุดิบอยู่ในสูตรการผลิตหากไม่มี

อยู่ในสูตราะไม่สามารกทำการโอนสิทธิ์ได้

3. กรณีใช้ชื่อรอมหลายชื่อในรายการเดียวกัน ต้อมในแน่ใจว่าระบุปริมาณการใช้ครบก้วนในสูตรการพลิต เช่น ใน BOM ระบุใช้

LEVER INERTIAL LH 1 C62 และ LEVER I/S LOCK LH 1 C62 โดยมีชื่อหลักเหมือนกันคือ LEVER ต้องระบุปริมาณ

การใช้ใน File สูตรพลิตภัณฑ์เป็น 2 C62

| Com    | Company Name |    |          | Product Name      | LATCH   |                       |         |     |         |          |           |
|--------|--------------|----|----------|-------------------|---------|-----------------------|---------|-----|---------|----------|-----------|
| BILL   |              |    |          | Product Code      | IC12345 |                       |         |     |         |          |           |
| DILL   |              |    |          |                   |         | Product Unit          | C62     |     |         |          |           |
| MODEL  |              | :  | IC12345  |                   |         | Weight Per Piece(KGM) | 2       |     |         |          |           |
| MODEL  | _DESC        | :  | LATCH    |                   |         | Formula Type          | Product |     |         |          |           |
| gprod  | DESC         | No | PART No. | PARTNAME          |         | Usage Per             | 1       |     |         |          |           |
|        |              |    |          |                   | (1 0 3) |                       |         |     |         |          |           |
| 000007 | LEVER        | 19 | A22      | LEVER INERTIAL LH | 1       | GRP_NO                | DESC    | UОМ | QTY_NET | QTY_LOSS | QTY_GROSS |
|        |              | 20 | A23      | LEVER I/S LOCK LH | 1       | 000007                | LEVER   | C62 | 2.00    | 0        | 2.00      |
|        |              |    |          |                   |         |                       |         |     |         |          |           |

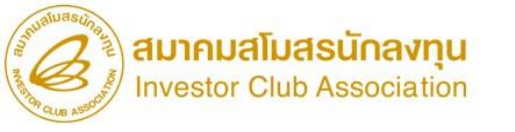

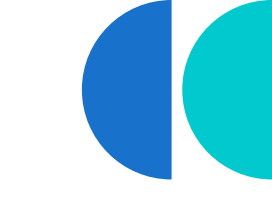

- 4. ไฟล์ที่คีย์ถูกต้องตามประเภทงานที่ยื่น
- 5. บริษัทที่มีการยื่นสูตรหลายคำร้อว ในแต่ละไฟล์ที่คีย์ข้อมูลมีสูตรซ้ำกัน

| สูตรผลิตภัณฑ์ | Formula 287.xlsx | อนุมัติ(ประมวลผลไม่ผ่าน)        |
|---------------|------------------|---------------------------------|
| สูตรผลิตภัณฑ์ | Formula 286.xlsx | <u>อนุมัติ(ประมวลผลไม่ผ่าน)</u> |
| สูตรผลิดภัณฑ์ | Formula 285.xlsx | <u>อนุมัติ(ประมวลผลไม่ผ่าน)</u> |

- 6. คีย์สูตรซ้ำกันในไฟล์เดียวกัน
- 7. กรณีที่มีหลายชื่อพลิตภัณฑ์ ให้คีย์แยก Sheet ไม่ควรใช้ , คั่น ระหว่าวชื่อพลิตภัณฑ์

| Model   | Model_Desc                   |
|---------|------------------------------|
|         |                              |
| CA12347 | CABLE TIES, NYLON CABLE TIRE |

ใบขนเป็นคนละชื่อตัดบัญชีไม่ได้

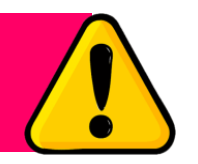

8. การยกเลิกสูตราะเป็นการยกเลิกทุก Revision

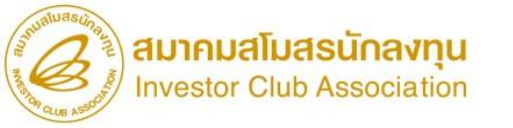

- 9. การยื่นขออนุมัติสูตรพลิตภัณฑ์ Return จะต้อมมีสูตรพลิตภัณฑ์ปกติในฐานข้อมูล
- Usage Per หมายถึง การคีย์ข้อมูลเพื่อบ่งบอกว่าปริมาณการใช้วัตถุดิบในสูตร พลิตภัณฑ์นี้เป็นการใช้วัตถุดิบต่อ 1 หน่วยของพลิตภัณฑ์หรือต่อ 1,000 หน่วยของ พลิตภัณฑ์ บริษัทสามารถพิจารณาเลือกได้ตามความเหมาะสมของการใช้วัตถุดิบของ บริษัท โดยปกติให้เลือกใช้เป็น 1

| Product Name          | LATCH ASSY |     |         |          |           |
|-----------------------|------------|-----|---------|----------|-----------|
| Product Code          | 5715A680V  |     |         |          |           |
| Product Unit          | C62        |     |         |          |           |
| Weight Per Piece(KGM) | 2          |     |         |          |           |
| Formula Type          | Product    |     |         |          |           |
| Usage Per             | 1000       |     |         |          |           |
|                       |            |     |         |          |           |
| GRP_NO                | DESC       | UOM | QTY_NET | QTY_LOSS | QTY_GROSS |
| 000001                | ROD        | C62 | 1.00    | 0        | 1.00      |
| 000002                | GEAR       | C62 | 1.00    | 0        | 1.00      |

ปริมาณการใช้ รวมต่อพลิตภัณฑ์ ที่บันทึกลมในฐานข้อมูล หาก ระบุ Usage Per <u>พิด</u> เป็น 1000 000001 1/1000 = 0.001 000002 1/1000 = 0.001

#### ปริมาณการใช้น้อยกว่าที่ใช้จริง

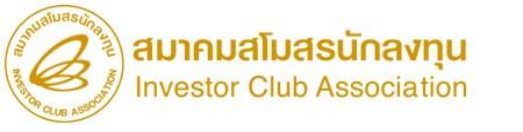

 การแก้ไขสูตรการพลิต าะต้องคีย์รายการวัตถุดิบเดิมที่เรายังใช้อยู่ให้ครบทุกรายการ หากไม่คีย์ให้ครบทุกรายการ ระบบาะมองว่าเป็นการลบรายการวัตถุดิบนั้นออกากสูตร
 ไฟล์สูตรพลิตภัณฑ์ ช่อง Desc ให้คีย์เฉพาะชื่อหลักเท่านั้น

| grp_no | grp_desc                                                                                |          |  |  |  |  |  |
|--------|-----------------------------------------------------------------------------------------|----------|--|--|--|--|--|
|        | TERMINAL, TERMINAL MOTOR, TERMINAL                                                      |          |  |  |  |  |  |
| 000003 | POSITION SW, TERMINAL POSITION SWITCH                                                   |          |  |  |  |  |  |
|        | LEVER, LEVER A CONTROL, LEVER A I/S OPEN,<br>LEVER A O/S LOCK, LEVER B CONTROL, LEVER B |          |  |  |  |  |  |
|        |                                                                                         |          |  |  |  |  |  |
|        | I/S OPEN, LEVER B O/S LOCK, LEVER B O/S                                                 |          |  |  |  |  |  |
|        | OPEN, LEVER BLOCK, LEVER CHIL                                                           | D PROOF, |  |  |  |  |  |
|        | LEVER CONTROL, LEVER I/S OPEN, LEVER                                                    |          |  |  |  |  |  |
| 000004 | INERTIAL                                                                                |          |  |  |  |  |  |
|        |                                                                                         | MML      |  |  |  |  |  |

ระบบแจ้ง ERROR

GRP\_NO(000003) ,DESC(TERMINAL, TERMINAL MOTOR, TERMINAL POSITION SW, TERMINAL POSITION SWITCH) ไม่พบรายการในฐานข้อมูล

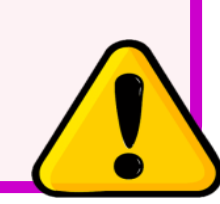

- 13. ขนาดไฟล์ต้อมไม่กิน 2 Mb
- 14. ชื่อไฟล์แนะนำให้ใช้เป็นภาษาไทยหรือภาษาอัวกฤษ

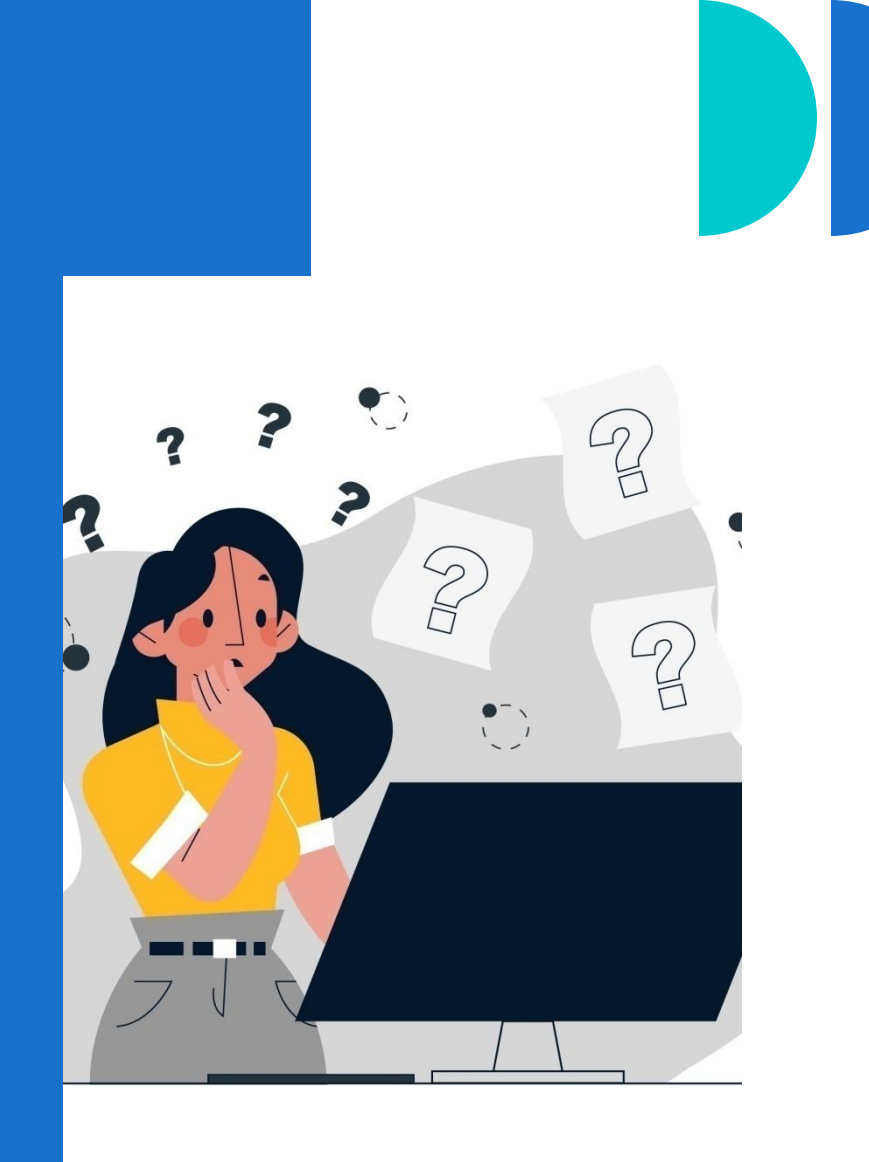

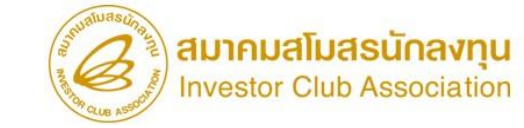

## คำกามที่พบบ่อย

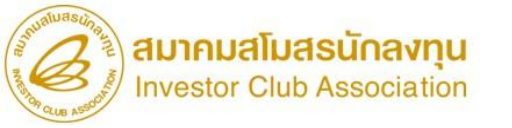

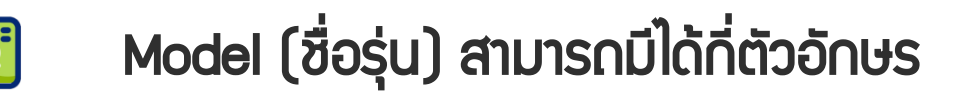

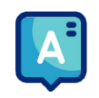

A

สามารกมีได้ 35 ตัวอักษร

- ใน BOM ต้องระบุวัตถุดิบที่มีการซื้อในประเทศลงไปด้วยหรือไม่
  - ต้อวระบุวัตกุดิบที่ซื้อในประเทศลวไปด้วย และ หมายเหตุด้านหลัวว่าซื้อในประเทศ

ส่วน File สูตรพลิตภัณฑ์ กรณีวัตกุดิบนั้นพู้ขายใช้สิทธิ BOI ต้อวระบุวัตกุดิบนั้น

ลมใน File สูตรพลิตภัณฑ์ด้วย แต่ ถ้ารายการวัตกุดิบนั้นพู้ขายไม่ได้ใช้สิทริ BOI

ไม่ต้อวระบุลวใน File สูตรพลิตภํณฑ์

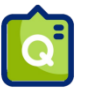

[] ก้า File รูปภาพ หรือ BOM มีขนาดใหญ่เกิน 2 Mb ต้อมแก้ไขอย่ามไร

์ ให้บริษัทแบ่วออกเป็นหลายไฟล์ได้โดยแต่ละไฟล์มีขนาดไม่เกิน 2 Mb และนำเอกสารไปแนบที่เมนู เอกสารประกอบการ

พิจารณา หัวข้อ อื่นๆ เมื่อเราทำการยื่นขออนุมัติสูตรพลิตภัณฑ์ และ เลือกรหัสโครมการที่ราต้อมการยื่นแล้ว

ระบบาะแสดมอกสารประกอบการพิาารณาที่เราแนบให้บริษัทสามารถติ๊กเลือกเอกสารได้

| <u>เจ้บ</u> >>           | เอกสารประกอบการพิจารณา    |                                                                                                    |                       |                | <b>(ตรผลิตภัณฑ์</b>            |                            |                            |            |   |
|--------------------------|---------------------------|----------------------------------------------------------------------------------------------------|-----------------------|----------------|--------------------------------|----------------------------|----------------------------|------------|---|
| <u>ณฑ์</u> >>            |                           | รหัสโครงการ 🗸                                                                                                    |                       |                | รหั                            | าโครงการ                   | ~                          |            |   |
| <u>มูลที่ยืน</u>         |                           |                                                                                                    |                       |                |                                |                            |                            |            |   |
| ครั้งแรก                 | เลขที่โครงการ :           |                                                                                                    |                       | สตรณ์          | งิตภัณฑ์*                      | Choose File No file chosen |                            |            |   |
| ครั้งแรก                 | ມ. 36 (1)                 | วันที่เริ่มใช้สิทธิ์ :                                                                                                    | วันที่สิ้นสุดสิทธิ์ : |                | quint                          |                            |                            |            |   |
| mport) เลขที่บัตรส่งเสริ | ມ ນ. 36 (2)               | วันที่เริ่มใช้สิทธิ์ :                                                                                                    | วันที่สิ้นสุดสิทธิ์ : |                | รายละเลียดแสดงการให้วัดกดิง    | (ROM) *                    | Choose File No file chosen |            |   |
| นี้วางวอ                 | เมื่อออมัดร ค. เ          | ผลิตภัณฑ์ตามบัตรส่งเสริม : Printed Circuit Board As                                                                                                    | ssembly (PCBA)        |                |                                |                            | Choose the No hie chosen   |            |   |
|                          | Product Type<br>ผลิตภัณฑ์ | Product Name : Electronic<br>May Capacity 1 (ต่อปี) : 12 000 000                                                                                                    | Unit Name 1 · Piece   |                | alu                            | to čoveľ *                 | Change Elle Ne file shares |            |   |
| <u>บ เบดาง</u>           |                           | Max Capacity 2 (ต่อปี) :                                                                                                    | Unit Name 2 :         |                | 3040                           | 1017181231                 | choose File No file chosen |            |   |
|                          | 1                         | ประเภทกิจการ 💿 Manufacturing 🔿 IPO/ITC                                                                                                    |                       | ■ เลือกทั้งหมด | ประเภทเอกสาร<br>ขั้นตอนการผลิต | สำดับ<br>1                 |                            | ชื่อเอกสาร |   |
|                          | รายละเอียดกา              | หรใช้วัดฤดิบ :* Choose File No file chosen                                                                                                    | เพิ่มไฟล์             | 0              | ข้อมูลการซื้อเครื่องจักร       | 2                          |                            |            |   |
|                          |                           | 2 D                                                                                                    | 24                    |                | รายละเอียดการใช้วัตถุดิบ       | 3                          |                            |            |   |
| 8                        |                           | The state of the state of the s |                       |                | รายละเอียดการใช้วัตถุดิบ       | 4                          |                            |            | 3 |
| 2นตอนกา                  | งพถตศ เตรบอนุมตติวมหั     | INO THE CHOOSE FILE INO THE CHOSEN                                                                                                    | CMT CMM               |                | เอกสารแนบอื่นๆ                 | 5                          | BOM1                       |            |   |
|                          |                           |                                                                                                    |                       |                | เอกสารแนบอื่นๆ                 | 6                          | BOM2                       |            |   |
| วเล้มอการร               | อเครื่องจักร (ใบขน, Invoi | ce, ใบเสร็จ) :* Choose File No file chosen                                                                                                    | เพิ่มใฟล์             |                | เอกสารแนบอื่นๆ                 | 7                          | รูปผลิตภัณฑ์ IC12345       |            |   |
| Diagon 177               |                           |                                                                                                    | 977 SU                |                | เอกสารแนบอื่นๆ                 | 8                          | รูปผลิตภัณฑ์ IC67890       |            | 1 |
| D Light 11               |                           |                                                                                                    |                       |                |                                |                            |                            |            | - |

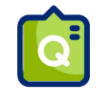

#### หน่วยส่วออกไม่ตรวกับหน่วยตามบัตรส่วเสริมต้อวระบุข้อมูลในช่อว Product Unit อย่าวไร

เช่น หน่วยตามบัตรส่มเสริมเป็น SET แต่บริษัททำการส่วออกเป็น C62

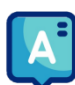

หน่วยที่ต้องระบุในช่อง Product Unit คือ หน่วยตามที่บริษัททำการส่งออก ดังนั้นสามารกระบุหน่วยเป็น C62 ได้เลย

🖸 หากบริษัทมีสูตรที่มีชื่อรุ่นเหมือนกัน แต่ชื่อพลิตภัณฑ์ต่ามกัน จะสามารถขออนุมัติสูตรพลิตภัณฑ์ได้หรือไม่

กรณีชื่อรุ่นเหมือนกันสามารถยื่นขออนุมัติสูตรได้ แต่ก้าหากสูตรการพลิตนั้นมีชื่อรุ่นและชื่อพลิตเหมือนกันาะไม่

สามารดขออนุมัติสูตรนั้นซ้ำกันได้ เช่น

| Product Code | Product Name |
|--------------|--------------|
| IC12345      | LATCH        |
| IC12345      | LATCH ASSY   |

| Product Code | Product Name |
|--------------|--------------|
| IC12345      | LATCH        |
| IC12345      | LATCH        |

🔯 หากสูตรขอวบริษัทมีชื่อรุ่นและชื่อพลิตภัณฑ์เหมือนกัน แต่ปริมาณการใช้ต่าวกัน จะต้อวทำอย่าวไร

\Lambda หากบริษัทมีชื่อรุ่นและชื่อพลิตภัณฑ์เหมือนกัน แต่ปริมาณต่างกัน จะไม่สามารถขออนุมัติ

เป็น 2 สูตรได้ าะต้อมใช้วิธีการแก้ไขสูตร แล้วระบบาะกำหนด Revision ขอมสูตรนั้นออกเป็น

2 Revision และเมื่อทำการตัดบัญชี บริษัทจะต้องระบุ Revision ให้ตรงกับที่ต้องการตัด

|   | А         | В       | С          | D   | E        | F          | G          | Н      | - I       | J      | К        | L      | М        | N          | 0   |
|---|-----------|---------|------------|-----|----------|------------|------------|--------|-----------|--------|----------|--------|----------|------------|-----|
| 1 | Proj_Code | Model   | Model_Desc | uop | Revision | Start_Date | End_Date   | Active | Stop_Date | App_No | App_Date | Grp_No | Grp_Desc | Qty_Per    | Uom |
| 2 |           | IC12345 | LATCH      | C62 | 1        | 29/06/2016 | 19/08/2022 | Y      |           |        |          | 000002 | CLIP     | 1.00000000 | C62 |
| 3 |           | IC12345 | LATCH      | C62 | 1        | 29/06/2016 | 19/08/2022 | Y      |           |        |          | 000007 | LEVER    | 1.00000000 | C62 |
| 4 |           | IC12345 | LATCH      | C62 | 1        | 29/06/2016 | 19/08/2022 | Y      |           |        |          | 000011 | PIN      | 1.00000000 | C62 |
| 5 |           | IC12345 | LATCH      | C62 | 1        | 29/06/2016 | 19/08/2022 | Y      |           |        |          | 000016 | RUBBER   | 1.00000000 | C62 |
| 6 |           | IC12345 | LATCH      | C62 | 2        | 19/08/2022 |            | Y      |           |        |          | 000002 | CLIP     | 2.00000000 | C62 |
| 7 |           | IC12345 | LATCH      | C62 | 2        | 19/08/2022 |            | Y      |           |        |          | 000007 | LEVER    | 2.00000000 | C62 |
| 8 |           | IC12345 | LATCH      | C62 | 2        | 19/08/2022 |            | Y      |           |        |          | 000011 | PIN      | 2.00000000 | C62 |
| 9 |           | IC12345 | LATCH      | C62 | 2        | 19/08/2022 |            | Y      |           |        |          | 000016 | RUBBER   | 2.00000000 | C62 |

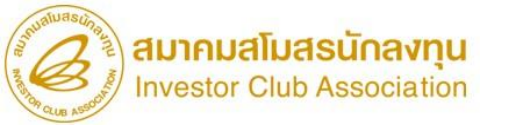

#### 🔯 น้ำหนักรวมใน BOM จะต้อมท่ากับ น้ำหนักขอมพลิตภัณฑ์ต่อหน่วย (Weight Per Piece)

หรือไม่

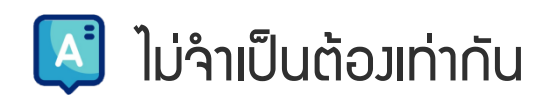

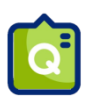

หากบริษัทต้องการแก้ไขหน่วยส่งออก (Product Unit) ต้องทำอย่างไร

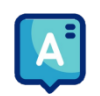

ให้บริษัทยื่นขออนุมัติสูตรการพลิตแทนการแก้ไข เมื่อได้รับการอนุมัติแล้ว ระบบจะบันทึก

ข้อมูลสูตรการพลิตนั้นเป็น 2 หน่วยส่วออก บริษัทสามารถเลือกตัดหน่วยที่ต้อวการได้

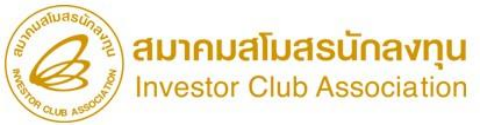

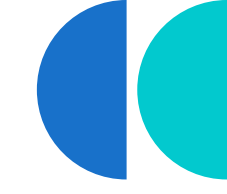

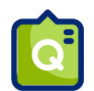

ก้าสูตรการพลิตขอวบริษัทมีปริมาณการใช้ที่น้อยมากๆ สามารถใส่ตัวเลขเป็นทศนิยมมากกว่า 8 ตำแหน่ว

้ได้หรือไม่ เช่น 0.000087512

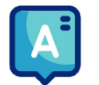

บริษัทสามารถแสดวปริมาณการใช้วัตถุดิบต่อพลิตภัณฑ์ 1000 หน่วยได้

| Usage Per | QTY_GROSS   | Usage Per | QTY_GROSS |  |  |
|-----------|-------------|-----------|-----------|--|--|
| 1         | 0.000087512 | 1,000     | 0.087512  |  |  |

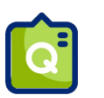

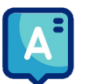

ยังคงสามารถนำสูตรเดิมมาตัดบัญชีได้อยู่ โดยระบุ Revision ที่ต้องการตัดลงในช่อง Revision

ของ File Export เมื่อทำการยื่นตัดบัญชี

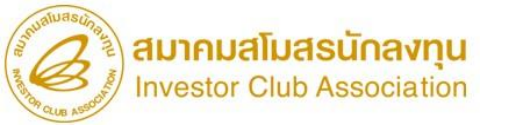

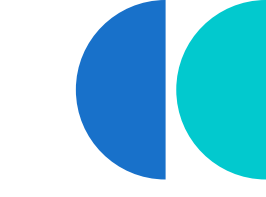

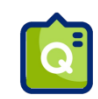

ยื่นขออนุมัติสูตรพ่านระบบ Online แล้วระบบแจ้วข้อพิดพลาด ปริมาณ QTY\_NET, QTY\_LOSS,

#### QTY\_GROSS ต้อมเป็นตัวเลขเท่านั้น ต้อมทำการแก้ไขอย่ามไร

| ชื่อไฟล์                          | ชื่อชีท | บรรทัดที | หมายเหตุ                                     |
|-----------------------------------|---------|----------|----------------------------------------------|
| 05_Form_approveformulatype_1.xlsx |         | 11       | QTY_NET ( 6E-06 ) ต้องเป็นตัวเลขเท่านั้น     |
| 05_Form_approveformulatype_1.xlsx |         | 11       | QTY_LOSS ( 3E-07 ) ต้องเป็นตัวเลขเท่านั้น    |
| 05_Form_approveformulatype_1.xlsx |         | 11       | QTY_GROSS ( 6.3E-06 ) ต้องเป็นตัวเลขเท่านั้น |

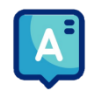

ให้ทำการตรวจสอบไฟล์ที่คีย์ ปริมาณในช่อง QTY\_NET, QTY\_LOSS, QTY\_GROSS จะไม่สามารถใส่

สูตรได้ าะต้องคีย์เป็นตัวเลขเท่านั้น และ ในกรณีที่ทีทศนิยมเกิน 2 หลัก เช่น 0.00245 าะต้องใส่

เครื่องหมาย (') ด้วย

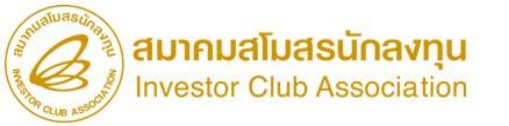

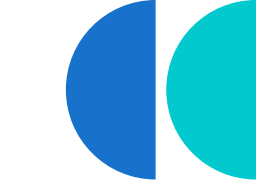

#### 

ยื่นขออนุมัติสูตรพ่านระบบ Online แล้วระบบแจ้วข้อพิดพลาด (ตามภาพตัวอย่าว) ต้อวทำการแก้ไข

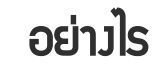

| ชื่อไฟล์ | ชื่อชีพ | บรรทัดที | หมายเหตุ                                       |
|----------|---------|----------|------------------------------------------------|
| FORMULA  |         | 10       | QTY_NET + QTY_LOSS ต้องเท่ากับ QTY_GROSS (4)   |
| FORMULA  |         | 11       | QTY_NET + QTY_LOSS ต้องเท่ากับ QTY_GROSS ( 2 ) |
| FORMULA  |         | 14       | QTY_NET + QTY_LOSS ต้องเท่ากับ QTY_GROSS (4)   |
| FORMULA  |         | 16       | QTY_NET + QTY_LOSS ต้องเท่ากับ QTY_GROSS (1)   |
| FORMULA  |         | 17       | QTY_NET + QTY_LOSS ต้องเท่ากับ QTY_GROSS ( 1 ) |

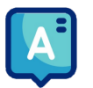

ให้ตรวจสอบไฟล์ที่คีย์ ปริมาณในช่อง QTY\_GROSS จะต้องเท่ากับ ปริมาณในช่อง QTY\_NET +

QTY\_LOSS

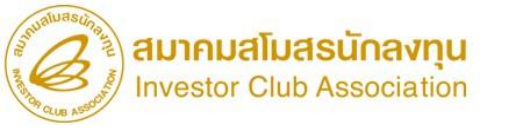

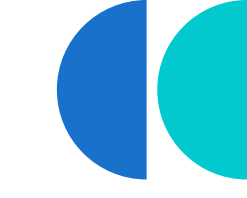

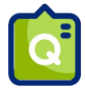

#### ยื่นขออนุมัติสูตรพ่านระบบ Online แล้วระบบแจ้มข้อพิดพลาด (ตามภาพตัวอย่าม) ต้อมทำการแก้ไข

อย่ามไร

| ชื่อไฟล์ วี   | ชื่อชีท | บรรทัดที | หมายเหตุ                                                                               |
|---------------|---------|----------|----------------------------------------------------------------------------------------|
| สูตรผลิตภัณฑ์ |         | 5        | สามารถยื่นสูตรผลิตภัณฑ์ ได้ มากสุด ไม่เกิน 50 sheet ,จำนวน sheet ที่ยืนเข้ามา 59 sheet |
|               |         |          | หน้า 1 ทั้งหมด 1 รายการ                                                                |

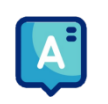

File สูตรพลิตภัณฑ์ สามารถมีได้เพียว 50 Sheet กรณีที่บริษัทต้อวการยื่นสูตรในจำนวนที่มากกว่า 50

สูตร เช่นบริษัทต้องการยื่นสูตรจำนวน 100 สูตร บริษัทจะต้องแบ่งออกเป็น 2 ไฟล์ และยื่นขออนุมัติเป็น 2

ໍ່ຄຳຣ້ວງຄ່ະ

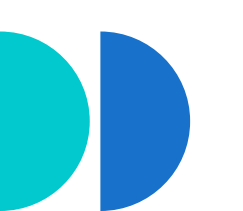

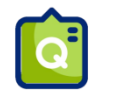

#### ี่ยื่นขออนุมัติสูตรพ่านระบบ Online แล้วระบบแจ้มข้อพิดพลาด (ตามภาพตัวอย่าม) ต้อมทำการแก้ไขอย่ามไร

| ชื่อไฟล์ | ชื่อชีท | บรรทัด<br>ที่ |                                                       | หมายเหตุ    |                        |
|----------|---------|---------------|-------------------------------------------------------|-------------|------------------------|
| FORMULA  |         | 0             | ProductName<br>วัตถุดิบ (000193) มีมากกว่า 1 กรุ๊ป    | ProductCode | ชื่อหลัก (TAPE) กรุ๊ป  |
| FORMULA  |         | 0             | ProductName<br>กรับวัตถุดิบ (000197) มีมากกว่า 1 กรับ | ProductCode | ชื่อหลัก (LEVER)       |
| FORMULA  |         | 0             | ProductName<br>วัตถุดิบ (000218) มีมากกว่า 1 กรุ๊ป    | ProductCode | ชื่อหลัก (SCREW) กรุ๊ป |
| FORMULA  |         | 0             | ProductName<br>วัตถุดิบ (000219) มีมากกว่า 1 กรุ๊ป    | ProductCode | ชื่อหลัก (CAP) กรุ๊ป   |
|          |         |               | หน้า 1 ทั้งหมด 4 รายการ                               |             |                        |

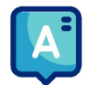

File สูตรพลิตภัณฑ์ กรุ๊ปวัตกุดิบมีได้เพียวกรุ๊ปละ 1 บรรทัดเท่านั้น วิธีแก้ไขคือ ให้คีย์กรุ๊ปนั้นเพียว

#### รายการเดียว และให้นำปริมาณมารวมกัน

|    | А                     | В                 | С   | D       | E        | F         |
|----|-----------------------|-------------------|-----|---------|----------|-----------|
| 1  | Product Name          | LATCH ASSY        |     |         |          |           |
| 2  | Product Code          | 5715A680V         |     |         |          |           |
| 3  | Product Unit          | C62               |     |         |          |           |
| 4  | Weight Per Piece(KGM) | 2                 |     |         |          |           |
| 5  | Formula Type          | Product           |     |         |          |           |
| 6  | Usage Per             | 1                 |     |         |          |           |
| 7  |                       |                   |     |         |          |           |
| 8  | GRP_NO                | DESC              | UOM | QTY_NET | QTY_LOSS | QTY_GROSS |
| 9  | 000007                | LEVER INERTIAL LH | C62 | 1.00    | 0        | 1.00      |
| 10 | 000007                | LEVER I/S LOCK LH | C62 | 1.00    | 0        | 1.00      |
| 11 |                       |                   |     |         |          |           |

|    | А                     | В                 | С   | D       | E        | F         |
|----|-----------------------|-------------------|-----|---------|----------|-----------|
| 1  | Product Name          | LATCH ASSY        |     |         |          |           |
| 2  | Product Code          | 5715A680V         |     |         |          |           |
| 3  | Product Unit          | C62               |     |         |          |           |
| 4  | Weight Per Piece(KGM) | 2                 |     |         |          |           |
| 5  | Formula Type          | Product           |     |         |          |           |
| 6  | Usage Per             | 1                 |     |         |          |           |
| 7  |                       |                   |     |         |          |           |
| 8  | GRP_NO                | DESC              | UOM | QTY_NET | QTY_LOSS | QTY_GROSS |
| 9  | 000007                | LEVER INERTIAL LH | C62 | 2.00    | 0        | 2.00      |
| 10 |                       |                   |     |         |          |           |

#### 🧿 ยื่นขออนุมัติสูตร Return ผ่านระบบ Online แล้วระบบแจ้มข้อพิดพลาด (ตามภาพตัวอย่าม) ต้อมทำการแก้ไขอย่ามไร

| ชื่อไฟล์                          | ชื่อชีท | บรรทัดที่ | หมายเหตุ                                                                    |
|-----------------------------------|---------|-----------|-----------------------------------------------------------------------------|
| 05_Form_approveformulatype_1.xlsx | 628     | 0         | ้ไฟล์สูตรผลิตภัณฑ์ Return ต้องไม่มี GroupNo ( R00001 ) ของสูตรผลิตภัณฑ์ปกติ |
|                                   |         | ٦         | ณ้า 1 ทั้งหมด 1 รายการ                                                      |

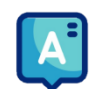

หากระบบแจ้วข้อพิดพลาดตามภาพตัวอย่าว ให้บริษัททำการแคปหน้าจอ พร้อมแนบไฟล์ที่คีย์ ส่ว e-mail มาที่

mail:csu@ic.or.th ค่ะ

#### 🕣 ยื่นขออนุมัติสูตร Return พ่านระบบ Online แล้วระบบแจ้มข้อพิดพลาด (ตามภาพตัวอย่าม) ต้อมทำการแก้ไขอย่ามไร

| ชื่อไฟล์                  | ชื่อ<br>ชีท | บรรทัด<br>ที่ | หมายเหตุ                                                                                                    |         |         |                     |  |  |
|---------------------------|-------------|---------------|----------------------------------------------------------------------------------------------------|---------|---------|---------------------|--|--|
| 06_fix_formulatype_1.xlsx |             | 0             | ไม่สามารถยื่นขออนุมัติได้ เนื่องจากมีสูตรการผลิตของรหัสผลิตภัณฑ์ (IC12345) ชื่อผลิตภัณฑ์<br>ยื่นที่เมนูขอแก้ไขสูตรผลิตภัณฑ์ | (LATCH) | หน่วย ( | (C62) อยู่แล้ว ต้อง |  |  |
| 06_fix_formulatype_1.xlsx | 22          | 0             | ไม่สามารถยื่นขออนุมัดิได้ เนื่องจากมีสูตรการผลิตของรหัสผลิตภัณฑ์ (IC4567) ชื่อผลิตภัณฑ์<br>ยื่นที่เมนูขอแก้ไขสูตรผลิตภัณฑ์  | (LATCH) | หน่วย   | (C62) อยู่ແລ້ว ທ້อง |  |  |

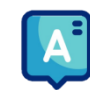

หากระบบแจ้วข้อพิดพลาดตามภาพตัวอย่าว แสดวว่าสูตรดัวกล่าวมีอยู่ในฐานข้อมูลแล้ว ด้าบริษัทต้อวการแก้ไข

ให้ยื่นข้อมูลที่เมนู ยื่นขอแก้ไขสูตรผลิตภัณฑ์

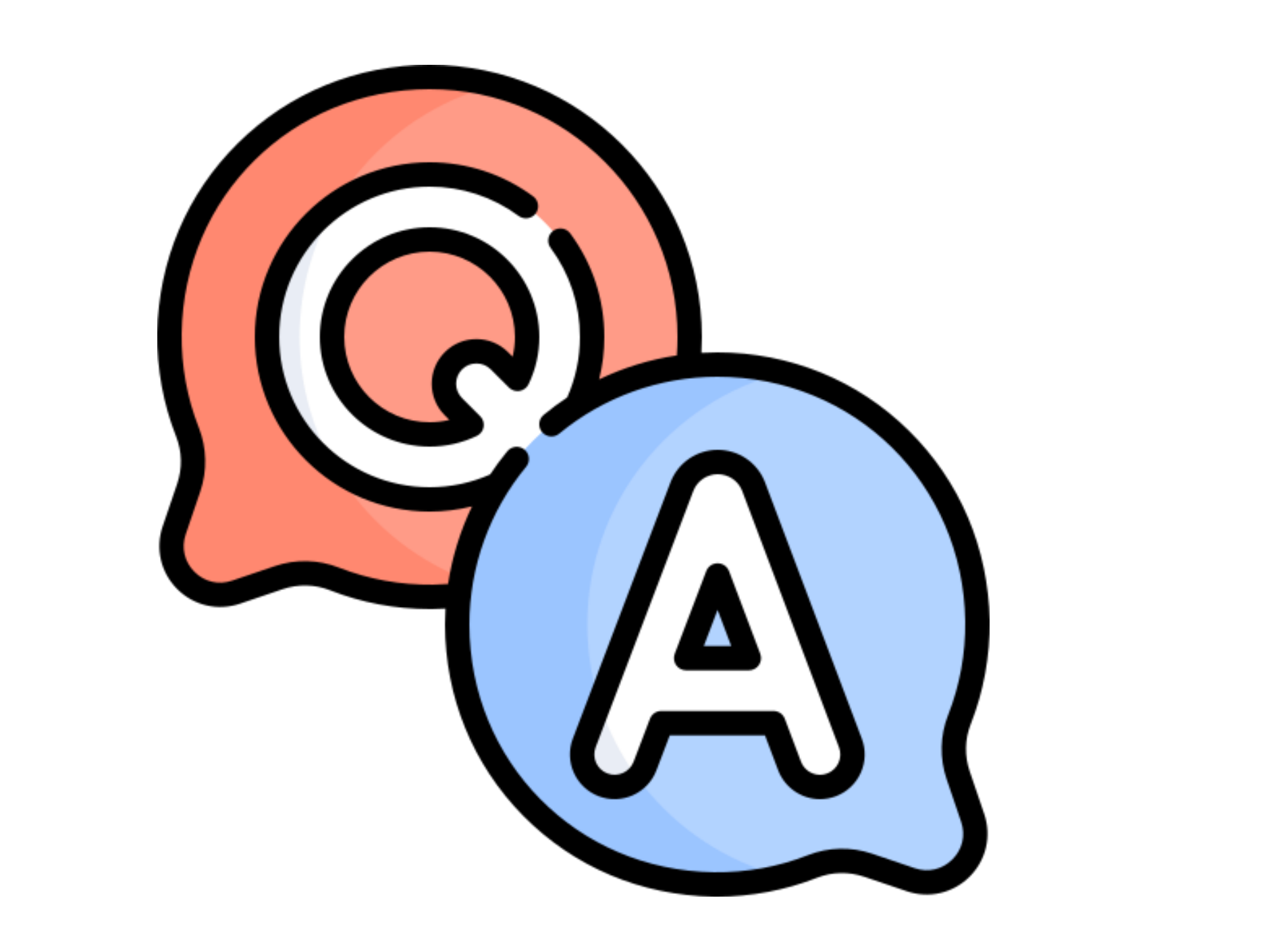

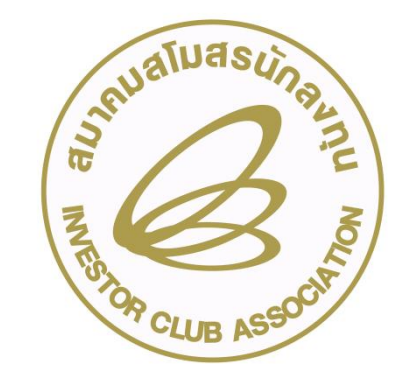

#### ประกาศ สมาคมขอแจ้ว เปลี่ยนเบอร์โทรศัพท์ติดต่อหน่วยวาน ติดต่อสมาคม โทร. » เริ่ม 2 ตุลาคม 2566 เป็นต้นไป O 2666 9449 Customer Support Unit : CSU ng 3 ng 1 csu@ic.or.th บริการสมาชิกผู้ใช้บริการ ให้คำปรึกษาการใช้มานเครื่อมาักรและวัตถุดิบ สมัครสมาชิก (ใช้บริการ eMT/RMTS), สมาชิกสามัญ cus service@ic.or.th ระบบมนเครื่องจักร 001 > 001บริการมีใกอบรม icis@ic.or.th ຣະບບງານວັຕດຸດົບ n01 > n02**USMS Counter Service** ng 2 - บริการคีย์ข้อมูลเครื่องจักร วัติกูดิบ และช่างฝีมือ : ติดตามเอกสารมานเครื่อมจักรและวัตถุดิบ counterservice@ic.or.th - บริการยื่นไฟล์ภานวัติดุดิบ : bis\_center@ic.or.th สำนักงานกรุงเทพฯ n0.2 > n0.1- บริการขอข้อมูลเครื่องจักรและวัติดดิบ : bis\_center@ic.or.th ขลบุรี 002 > 002ic-chonb@ic.or.th นครราชสีมา n0.2 > n0.3ic-korat@ic.or.th ด้านการชำระเวิน 00 4 finance@ic.or.th เซียมใหม่ n02 > n04ic-chmai@ic.or.th ขอนแก่น ic-khonkaen@ic.or.th n0.2 > n0.5<mark>เวมหน้ากากอนามัย</mark> ก่อนเข้าอาคารและตลอดเวลาใช้บริการ ic-songk@ic.or.th 002 > 006ສນນລາ